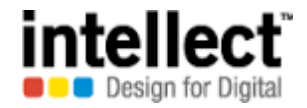

SGB Phase II

Solution Document Version 0.2

### COPYRIGHT NOTICE

Copyright © 2016 Intellect Design Arena Limited

All rights reserved. These materials are confidential and proprietary to Intellect and no part of these materials should be reproduced, published in any form by any means, electronic or mechanical including photocopy or any information storage or retrieval system nor should the materials be disclosed to third parties without the express written authorization of Intellect Design Arena Limited.

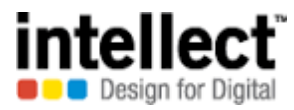

## Contents

| 1. | Intro | oduction          | 2 |
|----|-------|-------------------|---|
|    | a.    | Objective         | 2 |
|    | b.    | Target Audience   | 2 |
| 2. | Lien  | Marking           | 3 |
| 3. | Lien  | Revocation        | 8 |
| 4. | Thir  | d Party Transfer1 | 4 |

### 1. Introduction

## a. Objective

The objective of this document is to elaborate the screen level flow for lien marking, lien revocation & third party transfer functionalities available for member bank users. These functionalities will be available under SGB services in e-kuber portal.

## b. Target Audience

The audience of this document will be the:

- Member bank users
- RBI DBR users
- RBI CBOT users

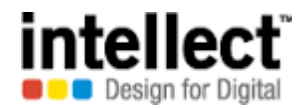

## 2. Lien Marking

Lien Marking rights are provided to bank users. Using this screen in portal banks can lien mark units of investor.

**Step 1:** Select investor landing services in SGB services tab

| 💽 EKuber Portal - Outlook 🗤 🗙 🧲 e-KUBER Online Access @ 🗙       |                       |                                              |                               |                        |                                      |                                                                 | A - 0 ×                                                        |
|-----------------------------------------------------------------|-----------------------|----------------------------------------------|-------------------------------|------------------------|--------------------------------------|-----------------------------------------------------------------|----------------------------------------------------------------|
| ← → C 🗋 10.28.2.244:18080/CUPWeb/landing/eho                    | ne.jsp                |                                              |                               |                        |                                      |                                                                 | \$                                                             |
| 🎯 भारतीय रिज़र्व बैंक<br>RESERVE BANK OF INDIA                  |                       |                                              |                               |                        | Custom<br>Server Date: 31/01/2016 15 | HDFCUSERINI<br>er: HDFC BANK LTD PR<br>5:06:24 Current Login: 2 | TIATOR (HDFCINIT)<br>INCIPAL A/C (1050)<br>12/11/2016 15:02:03 |
| Home Notifications Service History Service Workbench My Downloa | <u>ds</u>             |                                              |                               |                        |                                      | Chang                                                           | e Password Logout                                              |
| File Upload   Primary Auctions/OMO Issues  LAF/MSF Issues       | ✓ Security Services ▼ | SGB Services -                               | IIB Services -                | Third Party Transfer 🔻 | State Government Reports 👻           | Underwriter Issues 👻                                            |                                                                |
| Account Services   Payment Services   Constituent Bldding       |                       | Investor Regist                              | ration                        |                        |                                      |                                                                 |                                                                |
| Welcome                                                         |                       | Ontap auctions<br>Investor Landin            | - Open Issues<br>q            |                        |                                      |                                                                 |                                                                |
|                                                                 | News and Announcem    | SGB Subion Eil<br>GOLDCAT<br>SGB Subsemption | le Upload<br>The Cancellation |                        |                                      |                                                                 |                                                                |
|                                                                 |                       | Reports<br>Interest Accrua<br>Subion Report  | l/Payment Report              | •                      |                                      |                                                                 |                                                                |
|                                                                 |                       | Cusion Report                                |                               |                        |                                      |                                                                 |                                                                |

**Step 2:** Select Investor ID from the lookup list. System will fetch the details of investor. Select 'Lien Marking Entry' option

| 💽 EKuber Portal - Outlook 🕅 🗙 🤤 e-                                                                                                  | KUBER Online Access   | © × C QSGBTPTYTRNF_2016112        |                      |                                       |                                 |                                   |              | l                  | <u> - 0 x</u> |  |  |  |
|----------------------------------------------------------------------------------------------------|-----------------------|-----------------------------------|----------------------|---------------------------------------|---------------------------------|-----------------------------------|--------------|--------------------|---------------|--|--|--|
| ← → C 🗋 10.28.2.244:18080                                                                                                    | )/CUPWeb/secur        | ities/enquiries/qrinvlanding.j:   | sp?serviceCode       | =RINVLANDING                          |                                 |                                   |              |                    | ର ☆ =         |  |  |  |
| HDFCUSERINITIAT<br>PIRCTI र ज़र्व बैंक<br>RESERVE BANK OF INDIA<br>Server Date: 31/01/2016 15:35:45 Current Login: 22/1             |                       |                                   |                      |                                       |                                 |                                   |              |                    |               |  |  |  |
| Home Notifications Service History Service Workbench My Downloads                                                                   |                       |                                   |                      |                                       |                                 |                                   |              |                    |               |  |  |  |
| File Upload - Primary Auctions/OMO Iss                                                                                              | ues 👻 LAF/MSF Issu    | ues → Security Services → SGB Ser | rvices - IIB Servic  | es 🕶 Third Party Transf               | er 🕶 State Governmen            | nt Reports - Underwrite           | r Issues 👻 🔒 | Account Services 🕶 |               |  |  |  |
| Payment Services - Constituent Bldding                                                                                              | ) <del>•</del>        |                                   |                      |                                       |                                 |                                   |              |                    |               |  |  |  |
| Investor Landing (RINVLANDING)                                                                                                    |                       |                                   |                      |                                       |                                 |                                   |              |                    |               |  |  |  |
| Select Service                                                                                                    | View Investor Details |                                   |                      |                                       |                                 |                                   |              |                    | Refresh       |  |  |  |
| Select Service<br>In Investor Holdings-Landing<br>Death Registration of Investor                                                    | 1500032490            | C Personal Identificatio          | n Number *           |                                       |                                 |                                   |              |                    |               |  |  |  |
| Investor Subcription Details - Landing<br>Investor Modification<br>Lien Revoke Entry<br>Lien Marking Entry<br>Investor Registration | Investor ID           | Investor Name                     | Investor<br>Category | Date of Birth/Date of<br>Registration | Personal Identification<br>Type | Personal Identification<br>Number | _            |                    |               |  |  |  |
| 0                                                                                                    | 201500032490          | Anappindi Bhaskara Rama Murthy    | CITIZEN              | 14/06/0017                            | PAN CARD                        | ADRPA6476C                        |              |                    |               |  |  |  |

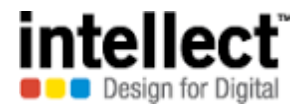

**Step 3:** Select the ISIN & investment serial. In 'Lien units' tab, input the number of units that needs to be marked as lien. Lien amount, interest amount & total lien amount will be auto populated. Click 'Add'. A new record will be added in the grid.

| 📴 EKuber Portal - Outlook V 🗴 🂭 e-KUBER Online Access 💿 🗙 🎦 QSGBTPTYTRNF_2016112 🗙 🛄                                                                                                    | ≜  <u>-</u> @ × |
|----------------------------------------------------------------------------------------------------|-----------------|
| ← → C 🗋 10.28.2.244:18080/CUPWeb/securities/requests/elienmark.jsp?serviceCode=LIENMARK&formRequestID=20161122153715596062                                                                                                    | ९ ☆ =           |
| HDFC USER Zoom<br>RESERVE BANK OF INDIA<br>Server Date: 31/01/2016 15:37:21 Current Loger 2010                                                                                                    | h::90%/FCINIT)  |
| Home Notifications Service History Service Workbench My Downloads                                                                                                    | Password Logout |
| File Upload •       Primary Auctions/OMO Issues •       LAF/MSF Issues •       Security Services •       IB Services •       Third Party Transfer •       State Government Reports •       Underwriter Issues •       Account Services • |                 |
| Payment Services  Constituent Bldding                                                                                                    |                 |
| Lien Marking Entry (LIENMARK)                                                                                                    |                 |
| Initiate Repair Initiation Mode                                                                                                    |                 |
| Entry Date 22/11/2016 ISIN * IN0020150085                                                                                                    |                 |
| Retail Investor ID 201500032490                                                                                                    |                 |
| LIEN DETAILS                                                                                                    |                 |
| Investment Serial * 1                                                                                                    |                 |
| Investment Date 30/11/2015 Agency Bank                                                                                                    |                 |
| Investment Amount Outstanding 10,736.00                                                                                                    |                 |
| Number Of Units Outstanding 4                                                                                                    |                 |
| Lien Units * 2                                                                                                    |                 |
| Lien Amount INR 5,368.00                                                                                                    |                 |
| Interest Accrued 0.00                                                                                                    |                 |
| Total Lien INR 5,368.00                                                                                                    |                 |
| Add Edit Delete                                                                                                    |                 |
| Select         Investment Sl         Investment Date         Oustanding Amount         Oustanding Units         Lien Units         Lien Amount         Interest Accrued         Total Lien                                               |                 |
|                                                                                                    |                 |
|                                                                                                    | •               |

**Step 4:** Enter the requisite comment in the 'Remarks' field & click 'Next'.

| 💽 EKuber Portal - Outle    | ook 🗤 🗙 🐫 e-KUBER Online | Access @ 🗙 🕒 QSGBTPT     | YTRNF_20161122 ×   |                  |             |                 |                  |            |       |
|----------------------------|--------------------------|--------------------------|--------------------|------------------|-------------|-----------------|------------------|------------|-------|
| ← → C 🗋 10.2               | 28.2.244:18080/CUPWeb    | /securities/requests/eli | enmark.jsp?service | Code=LIENMARK8   | formRequest | tID=20161122153 | 3715596062       |            | द ☆ = |
| LIEN DETAILS               |                          |                          |                    |                  |             |                 |                  |            |       |
| Investment Serial *        |                          | ] 🔍                      |                    |                  |             |                 |                  |            |       |
| Investment Date            |                          |                          |                    | Agency Bank      |             |                 |                  |            |       |
| Investment Amount Outstand | ding                     |                          |                    |                  |             |                 |                  |            |       |
| Number Of Units Outstandin | Ig                       |                          |                    |                  |             |                 |                  |            |       |
| Lien Units *               |                          |                          |                    |                  |             |                 |                  |            |       |
| Lien Amount                | INR                      |                          |                    |                  |             |                 |                  |            |       |
| Interest Accrued           |                          |                          |                    |                  |             |                 |                  |            |       |
| Total Lien                 | INR                      |                          |                    |                  |             |                 |                  |            |       |
| Add Edit                   | Delete                   |                          |                    |                  |             |                 |                  |            |       |
|                            | Select Investment Sl     | Investment Date          | Oustanding Amount  | Oustanding Units | Lien Units  | Lien Amount     | Interest Accrued | Total Lien |       |
|                            | 1                        | 30/11/2015               | 10,736.00          | 4                | 2           | 5,368.00        | 0.00             | 5,368.00   |       |
|                            |                          |                          |                    |                  |             |                 |                  |            |       |
|                            |                          |                          |                    |                  |             |                 |                  |            |       |
|                            |                          |                          |                    |                  |             |                 |                  |            |       |
|                            | 4                        |                          |                    |                  |             |                 |                  | •          |       |
| Total Lien Units           | 2                        |                          |                    |                  |             |                 |                  |            |       |
| Total Lien Amount          | INR                      | 5,368.00                 |                    |                  |             |                 |                  |            |       |
| Remarks *                  | lien marked              |                          | ]                  |                  |             |                 |                  |            |       |
|                            |                          |                          |                    |                  |             |                 |                  |            |       |
|                            |                          |                          | ]                  |                  |             |                 |                  |            |       |
| Next                       | Reset                    |                          |                    |                  |             |                 |                  |            |       |

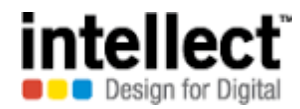

**Step 5:** Users can click 'edit' to make changes to values inputted. In 'Remarks' field, more details pertaining to Lien marking can be added. Else, click 'Confirm'

| 💽 EKuber Portal - Outlook W                                                                                                  | 🗙 🕻 e-KUBER Online A   | ccess @ 🗙 🕒 QSGBTPT       | YTRNF_2016112/ ×     |                    |                     |                      |                   |                       | <u> </u>   | a x  |  |  |
|----------------------------------------------------------------------------------------------------|------------------------|---------------------------|----------------------|--------------------|---------------------|----------------------|-------------------|-----------------------|------------|------|--|--|
| ← → C 🗋 10.28.2.24                                                                                                    | 44:18080/CUPWeb/s      | ecurities/requests/eli    | enmarkconf.jsp?ser   | viceCode=LIENN     | 1ARK&formRed        | questID=20161122     | 2153810596063     | 3                     | (          | ३☆ ≣ |  |  |
| HDFCUSERINITIATOR (HDFCINIT)<br>RESERVE BANK OF INDIA<br>Server Date: 31/01/2016 15:38:10 Current Login: 22/11/2016 15:02:03 |                        |                           |                      |                    |                     |                      |                   |                       |            |      |  |  |
| Home Notifications Service History Service Workbench My Downloads Change Password Logout                                     |                        |                           |                      |                    |                     |                      |                   |                       |            |      |  |  |
| File Upload - Primary Auction                                                                                                | ns/OMO Issues - LAF/MS | F Issues - Security Servi | ces • SGB Services • | IIB Services - Thi | rd Party Transfer 🕶 | State Government Rep | oorts - Underwrit | er Issues - Account S | Services 🕶 |      |  |  |
| Payment Services - Constitu                                                                                                  | ent Blading +          |                           |                      |                    |                     |                      |                   |                       |            |      |  |  |
| Lien Marking Entry (LIENMAR                                                                                                  | К)                     |                           |                      |                    |                     |                      |                   |                       |            |      |  |  |
| Entry Date                                                                                                    | 22/11/2016             | 1                         |                      | ICINI              | INUUS               | 0150085              |                   |                       |            |      |  |  |
| Entry Date                                                                                                    | 201500032490           |                           |                      | nici               | INUUZ               | 0130003              |                   |                       |            |      |  |  |
|                                                                                                    | 20100002400            |                           |                      |                    |                     |                      |                   |                       |            |      |  |  |
| Lien Details                                                                                                    | Townshows to Cl        | Tauraharah Dala           | Quarter alian Amount | Ounteredine Units  | Line Units          | Line Amount          | Tubuu ah Aussia d | Tabel Line            |            |      |  |  |
| 1                                                                                                    | 1                      | 30/11/2015                | 10,736.00            | 4                  | 2                   | 5,368.00             | 0.00              | 5,368.00              |            |      |  |  |
|                                                                                                    |                        |                           |                      |                    |                     |                      |                   |                       |            |      |  |  |
|                                                                                                    |                        |                           |                      |                    |                     |                      |                   |                       |            |      |  |  |
|                                                                                                    |                        |                           |                      |                    |                     |                      |                   |                       |            |      |  |  |
|                                                                                                    |                        |                           |                      |                    |                     |                      |                   |                       |            |      |  |  |
| Total Lien Units                                                                                                    | 2                      | 7                         |                      |                    |                     |                      |                   |                       |            |      |  |  |
| Total Lien Amount                                                                                                    |                        | 536                       | 8.00                 |                    |                     |                      |                   |                       |            |      |  |  |
| Demarka                                                                                                    | lian marked            | 5,50                      |                      |                    |                     |                      |                   |                       |            |      |  |  |
| Remarks                                                                                                    | nen marked             |                           |                      |                    |                     |                      |                   |                       |            |      |  |  |
|                                                                                                    |                        |                           |                      |                    |                     |                      |                   |                       |            |      |  |  |
| Edit                                                                                                    | Confirm                |                           |                      |                    |                     |                      |                   |                       |            |      |  |  |

**Step 6:** An acknowledgment message is displayed with execution status & service reference number.

| 📴 EKuber Portal - Outlook VI 🗙 뜿 e-KUBER Online Access @ 🗙 🕒 QSGBTPTYTRNF_2016112 🗙 🛄                                                                                                    |  |  |  |  |  |  |  |  |  |  |  |  |
|----------------------------------------------------------------------------------------------------|--|--|--|--|--|--|--|--|--|--|--|--|
| ← → C 🗋 10.28.2.244:18080/CUPWeb/common/results/erequestresult.jsp?serviceCode=LIENMARK&formRequestID=20161122153810596063 Q 😭 =                                                                                                    |  |  |  |  |  |  |  |  |  |  |  |  |
| HDFCUSERINITIATOR (HDFCINIT)<br>RESERVE BANK OF INDIA<br>Server Date: 31/01/2016 15:38:21 Current Login: 22/11/2016 15:02:03                                                                                                    |  |  |  |  |  |  |  |  |  |  |  |  |
| Home Notifications Service History Service Workbench My Downloads                                                                                                    |  |  |  |  |  |  |  |  |  |  |  |  |
| File Upload   Primary Auctions/OMO Issues  LAF/MSF Issues  Security Services  SGB Services  IIB Services  Third Party Transfer  State Government Reports  Underwriter Issues  Account Services  Account Services                                                                                                    |  |  |  |  |  |  |  |  |  |  |  |  |
| Payment Services   Constituent Bldding                                                                                                    |  |  |  |  |  |  |  |  |  |  |  |  |
| Service request has been forwarded successfully for processing                                                                                                    |  |  |  |  |  |  |  |  |  |  |  |  |
| Lien Marking Entry (LIENMARK)                                                                                                    |  |  |  |  |  |  |  |  |  |  |  |  |
| Step       Provide Request Details       Step       Verify & Confirm       Step       Step |  |  |  |  |  |  |  |  |  |  |  |  |
| Execution Status Successful                                                                                                    |  |  |  |  |  |  |  |  |  |  |  |  |
| Service Reference Number 2016112200576212                                                                                                    |  |  |  |  |  |  |  |  |  |  |  |  |
| Iteration Serial 1                                                                                                    |  |  |  |  |  |  |  |  |  |  |  |  |
| Initiate new request                                                                                                    |  |  |  |  |  |  |  |  |  |  |  |  |

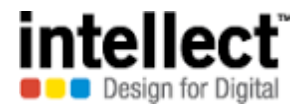

**Step 7:** The request is pending for authorization queue. The authorizer can view the record by clicking 'service workbench' with appropriate functionality as 'Lien Marking'.

| EKuber Portal - Outlook                                                                             | 🗤 🗙 🐫 e-KUBER Online Access @ 🗙                                                                                                    | C QSGBTPTYTRNF_201             | 16112: ×           |                |               |                       |   |       |  |  |  |  |
|----------------------------------------------------------------------------------------------------|----------------------------------------------------------------------------------------------------|--------------------------------|--------------------|----------------|---------------|-----------------------|---|-------|--|--|--|--|
| ← → C 🗋 10.28.2                                                                                     | 2.244:18080/CUPWeb/landing/e                                                                                                    | servicehistory.jsp             |                    |                |               |                       |   | द ☆ ≣ |  |  |  |  |
| HDFCUS<br>PIRCतीय रिज़र्व बैंक<br>RESERVE BANK OF INDIA<br>Server Date: 31/01/2016 15:38:33 Current |                                                                                                    |                                |                    |                |               |                       |   |       |  |  |  |  |
| Home Notifications Service History Service Workbench My Downloads                                   |                                                                                                    |                                |                    |                |               |                       |   |       |  |  |  |  |
| File Upload - Primary Auc                                                                           | File Upload   Primary Auctions/OMO Issues  LAF/MSF Issues  Security Services  SGB Services  IIB Services  Third Party Transfer  State Government Reports  Underwriter Issues  Account Services  Account Services |                                |                    |                |               |                       |   |       |  |  |  |  |
| Payment Services - Const                                                                            | tituent Bldding 🕶                                                                                                    |                                |                    |                |               |                       |   |       |  |  |  |  |
| Service History                                                                                     |                                                                                                    |                                |                    |                |               |                       |   |       |  |  |  |  |
| Service *                                                                                           | Lien Marking Entry                                                                                                    | <ul> <li>Service Re</li> </ul> | eference Number 20 | 16112200576212 | Q             |                       |   |       |  |  |  |  |
| Start Date                                                                                          |                                                                                                    | End Date                       |                    |                |               |                       |   |       |  |  |  |  |
| Minimum Amount                                                                                      |                                                                                                    | Maximum                        | Amount             |                |               |                       |   |       |  |  |  |  |
| Submit Reset                                                                                        | View                                                                                                    |                                |                    |                |               |                       |   |       |  |  |  |  |
|                                                                                                    | Select Service Reference Number                                                                                                    | Account Number                 | Transaction Amount | Request Date   | Current Stage | Current Statu         | 5 |       |  |  |  |  |
|                                                                                                    | Ô 2016112200576212                                                                                                    |                                | 5,368.00           | 22/11/2016     | Authorization | Pending Authorization |   |       |  |  |  |  |
|                                                                                                    |                                                                                                    |                                |                    |                |               |                       |   |       |  |  |  |  |

**Step 8:** Authorization. Once approved, an acknowledgement message is displayed.

| 🥖 e-KUBER              | l Online Access @ Reser             | ve Bank of In   | dia - Internet Explorer                                          |                             |                           |                     |                    |                      |                                       |                                                             | _ 8 :                                                 | ×        |
|------------------------|-------------------------------------|-----------------|------------------------------------------------------------------|-----------------------------|---------------------------|---------------------|--------------------|----------------------|---------------------------------------|-------------------------------------------------------------|-------------------------------------------------------|----------|
| 00-                    | http://10.28.2.244                  | :18080/CUPV     | Veb/landing/eservice、 🔎 🗹 😽                                      | 💶 Outlook Web App           | 🥝 172.16.17.10            | )                   | 🗧 🤤 e-KUBER On     | ine Access @ ×       |                                       |                                                             | 6 🕁 🖗                                                 | <u>.</u> |
| 👍 🥭 Sug                | gested Sites 👻 🦉 We                 | b Slice Gallery | / 🕶                                                              |                             |                           |                     |                    |                      |                                       |                                                             |                                                       |          |
| 阙 भा<br>हा             | ारतीय रिज़र्व बैंक<br>ESERVE BANK O | F INDIA         |                                                                  |                             |                           |                     |                    | Server Date:         | Customer: HDF0<br>31/01/2016 15:38:57 | Roopa Subramania<br>C BANK LTD PRINC<br>Current Login: 22/1 | m (HDFCR1466)<br>SIPAL A/C (1050)<br>11/2016 15:01:55 | ^        |
| Home Notif             | ications Service History S          | ervice Workber  | http://www.ichi.com/ands/and/and/and/and/and/and/and/and/and/and |                             |                           |                     |                    |                      |                                       | Change                                                      | Password Logout                                       |          |
| File Uploa             | d      Primary Auctions/            | OMO Issues 🔻    | LAF/MSF Issues * Security Serv                                   | ices 👻 SGB Services 🍷 🛛     | IB Services Third Party T | ransfer 👻 State Gov | rernment Reports 🔻 | Underwriter Issues * | Account Services *                    | Payment Service                                             | 25 *                                                  |          |
| Constitue<br>Service M | nt Bldding 🔻<br>Iorkbench           |                 |                                                                  |                             |                           |                     |                    |                      |                                       |                                                             |                                                       |          |
| Service *              |                                     | Lien Marking    | Workbench Result View                                            | le er vi                    | 004044000057004           |                     |                    |                      |                                       |                                                             |                                                       |          |
| Service Sta            | ge                                  | Authorization   | Service Reference Number                                         | 2016112200576212            |                           |                     |                    |                      |                                       |                                                             |                                                       |          |
| Start Date             |                                     |                 | Action Taken                                                     | Approve                     |                           |                     |                    |                      |                                       |                                                             |                                                       |          |
| Minimum A              | mount                               |                 |                                                                  | approve                     |                           | *                   |                    |                      |                                       |                                                             |                                                       |          |
| Submit                 | Reset                               | View            | Notes                                                            |                             |                           |                     |                    |                      | Approve                               | Reject                                                      | Mark for Repair                                       |          |
|                        |                                     | Select Se       |                                                                  |                             |                           | ~                   |                    |                      |                                       |                                                             |                                                       |          |
|                        |                                     | 2016            |                                                                  |                             | Close                     |                     |                    |                      |                                       |                                                             |                                                       |          |
|                        |                                     |                 | Service request has been f                                       | orwarded successfully for p | rocessing                 |                     |                    |                      |                                       |                                                             |                                                       |          |
|                        |                                     |                 |                                                                  |                             |                           |                     |                    |                      |                                       |                                                             |                                                       |          |
|                        |                                     |                 |                                                                  |                             |                           |                     |                    |                      |                                       |                                                             |                                                       |          |
|                        |                                     |                 |                                                                  |                             |                           |                     |                    |                      |                                       |                                                             |                                                       |          |
|                        |                                     |                 |                                                                  |                             |                           |                     |                    |                      |                                       |                                                             |                                                       |          |
|                        |                                     |                 |                                                                  |                             |                           |                     |                    |                      |                                       |                                                             |                                                       |          |
|                        |                                     |                 |                                                                  |                             |                           |                     |                    |                      |                                       |                                                             |                                                       |          |
|                        |                                     | 1 F             | Records from 1 to 1 of 1                                         |                             |                           |                     |                    |                      |                                       |                                                             |                                                       |          |

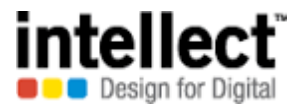

**Step 9:** Now, the 'current status' will be displayed as 'Executed Successfully'.

| EKuber Portal - Outlook                                                                                      | 🖻 EKuber Portal - Outlook W 🗙 🧯 e-KUBER Online Access @ 🗙 🕒 QSGBTPTYTRNF_2016112: 🗙 🛄                                                                                                    |                          |                |                   |           |              |      |               |                       |    |                     |  |
|----------------------------------------------------------------------------------------------------|----------------------------------------------------------------------------------------------------|--------------------------|----------------|-------------------|-----------|--------------|------|---------------|-----------------------|----|---------------------|--|
| ← → C 10.28.2.244:18080/CUPWeb/landing/eservicehistory.jsp                                                   |                                                                                                    |                          |                |                   |           |              |      |               |                       |    |                     |  |
| HDFCUSER<br>Customer: HDFC BANK LTD<br>RESERVE BANK OF INDIA<br>Server Date: 31/01/2016 15:38:33 Current Log |                                                                                                    |                          |                |                   |           |              |      |               |                       |    |                     |  |
| Home Notifications Service History Service Workbench My Downloads                                            |                                                                                                    |                          |                |                   |           |              |      |               |                       |    | nge Password Logout |  |
| File Upload - Primary Auc                                                                                    | File Upload   Primary Auctions/OMO Issues  LAF/MSF Issues  Security Services  SGB Services  IIB Services  Third Party Transfer  State Government Reports  Underwriter Issues  Account Services  Account Services |                          |                |                   |           |              |      |               |                       |    |                     |  |
| Payment Services - Const                                                                                     | ituent B                                                                                                    | ldding 🕶                 |                |                   |           |              |      |               |                       |    |                     |  |
| Service History                                                                                              |                                                                                                    |                          |                |                   |           |              |      |               |                       |    |                     |  |
| Service *                                                                                                    | l                                                                                                    | Lien Marking Entry       | ▼ Servic       | e Reference Numbe | r 201     | 611220057621 | 2    | ۹,            |                       |    |                     |  |
| Start Date                                                                                                   |                                                                                                    |                          | End D          | ate               |           |              |      |               |                       |    |                     |  |
| Minimum Amount                                                                                               |                                                                                                    |                          | Maxim          | um Amount         |           |              |      |               |                       |    |                     |  |
| Submit Reset                                                                                                 | Submit Reset View                                                                                                    |                          |                |                   |           |              |      |               |                       |    |                     |  |
|                                                                                                    | Select                                                                                                    | Service Reference Number | Account Number | Transacti         | on Amount | Request      | Date | Current Stage | Current Statu         | 15 |                     |  |
|                                                                                                    | 0                                                                                                    | 2016112200576212         |                |                   | 5,368.00  | 22/11/2016   |      | Completion    | Executed Successfully |    |                     |  |
|                                                                                                    |                                                                                                    |                          |                |                   |           |              |      |               |                       |    |                     |  |

**Step 10:** Member banks can check the details of lien marked (for a time period). Select 'Reports' option in SGB services. Select 'Lien Marking/Revoking details' option

| 💽 EKuber Portal - Outlook V 🗙 🤃 e-KUBER Online Access @ 🗙 🗋 QSC     | GBTPTYTRNF_2016112                                                                              |                                                                                                    |                                                                                                    |                                                                                      |                                   |                                                                                                    |
|---------------------------------------------------------------------|-------------------------------------------------------------------------------------------------|----------------------------------------------------------------------------------------------------|----------------------------------------------------------------------------------------------------|--------------------------------------------------------------------------------------|-----------------------------------|----------------------------------------------------------------------------------------------------|
| ← → C [] 10.28.2.244:18080/CUPWeb/landing/ehome.js                  | p                                                                                               |                                                                                                    |                                                                                                    |                                                                                      |                                   | ର୍ 🏠 🔳                                                                                                    |
| 🎯 भारतीय रिज़र्व बैंक<br>RESERVE BANK OF INDIA                      |                                                                                                 |                                                                                                    |                                                                                                    |                                                                                      | Custon<br>Server Date: 31/01/2016 | HDFCUSERINITIATOR (HDFCINIT)<br>ner: HDFC BANK LTD PRINCIPAL A/C (1050)<br>15:40:42 Current Login: 22/11/2016 15:02:03 |
| Home Notifications Service History Service Workbench My Downloads   |                                                                                                 |                                                                                                    |                                                                                                    |                                                                                      |                                   | Change Password Logout                                                                                                 |
| File Upload   Primary Auctions/OMO Issues  LAF/MSF Issues  Security | SGB Services                                                                                    | IIB Services - Th                                                                                     | nird Party Transfer <del>+</del>                                                                            | State Government Re                                                                  | ports - Underwriter Issues -      | Account Services -                                                                                                    |
| Payment Services  Constituent Bldding  Welcome                      | News and /<br>SGB Subion<br>SGB Subion<br>SGB Subion<br>Reports<br>Interest Accr<br>Subion Repo | stration<br>ns - Open Issues<br>Jing<br>File Upload<br>otion Cancellation<br>ual/Payment Report<br>rt | Subscription Rep<br>Receipts for Inve<br>SGB Interest acc                                                   | port<br>stors<br>rual/payment report                                                 |                                   |                                                                                                    |
|                                                                     |                                                                                                 |                                                                                                    | Payments return<br>Report on Demat<br>Third Party Trans<br>Physical to Dema<br>Lien Marking/rev<br>Lien O/s | details<br>to physical conv<br>ifer Report<br>at conversion Receipt<br>oking details |                                   |                                                                                                    |

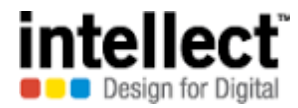

Step 11: Select 'From Date' & 'To Date' along with ISIN. Security code will be auto populated. In 'Request for' field, select 'Lien Marking' option. Click 'Generate'.

| 💽 EKuber Portal - Outlook W 🗙           | 🧯 e-KUBER Online Access @ 🗙                 | C QSGBTPTYTRNF_20161                                                                                                    | 112: ×                      |                        |                            |                      | (X                    |
|-----------------------------------------|---------------------------------------------|----------------------------------------------------------------------------------------------------|-----------------------------|------------------------|----------------------------|----------------------|-----------------------|
| ← → C 🗋 10.28.2.244                     |                                             | ର୍ 🏠                                                                                                    |                             |                        |                            |                      |                       |
| 🎒 भारतीय रिज़र्व बैंक<br>RESERVE BANK O | F INDIA                                     | HDFCUSERINITIATOR (HDFCINIT)<br>Customer: HDFC BANK LTD PRINCIPAL A/C (1050)<br>Server Date: 31/01/2016 15:41:06 Current Login: 22/11/2016 15:02:03 |                             |                        |                            |                      |                       |
| Home Notifications Service History      | Service Workbench My Downloads              |                                                                                                    |                             |                        |                            |                      | Change Password Logou |
| File Upload - Primary Auctions          | OMO Issues - LAF/MSF Issues -               | Security Services - SGB                                                                                                    | B Services - IIB Services - | Third Party Transfer 🕶 | State Government Reports - | Underwriter Issues 🕶 | Account Services -    |
| Payment Services - Constituen           | t Bldding 👻                                 |                                                                                                    |                             |                        |                            |                      |                       |
| Lien Marking/revoking details (G        | IIBLIENDTLS)                                |                                                                                                    |                             |                        |                            |                      |                       |
| From Date *                             | 22/11/2016                                  |                                                                                                    |                             |                        |                            |                      |                       |
| To date *                               | 22/11/2016                                  |                                                                                                    |                             |                        |                            |                      |                       |
| ISIN *                                  | IN0020150085                                |                                                                                                    |                             |                        |                            |                      |                       |
| Security Code                           | 17972 SGB 2015 I                            |                                                                                                    |                             |                        |                            |                      |                       |
| Report For *                            | L-Lien Marking 🔻                            |                                                                                                    |                             |                        |                            |                      |                       |
| Generate Reset                          |                                             |                                                                                                    |                             |                        |                            |                      |                       |
| ✓ Your report has been gene             | rated. Please click <u>here</u> to download |                                                                                                    |                             |                        |                            |                      |                       |
|                                         |                                             |                                                                                                    |                             |                        |                            |                      |                       |

**Step 12:** Lien marking during the period is displayed as PDF report.

| 💽 EKuber Portal - Outlook W 🗙 🤅 e-KUBER Online Access @ 🗙 🎦 QIB                                                                                                    | LIENDTLS_201611221 ×  |                                   |            |                    |                           |                         |     |  |  |
|----------------------------------------------------------------------------------------------------|-----------------------|-----------------------------------|------------|--------------------|---------------------------|-------------------------|-----|--|--|
| ← → C 🗋 file:///C:/Users/cbs.nawate/Downloads/QIIBLIE                                                                                                    | NDTLS_2016112215      | 54134392556.pdf                   |            |                    |                           |                         | ☆ = |  |  |
| Reserve Bank of India       Print Date       22-Nov-2016         DGBA       Print Time       15:41:35         Banking Department - Bhubaneswar       Lien Marking During the period 22-Nov-2016 to 22-Nov-2016       User Id.         Security Code       : 17972       IN0020150085       SGB 20151         Agency Bank       : 1058       HDFC BANK LIMITED       Lien Marking During the period 22-Nov-2016 |                       |                                   |            |                    |                           |                         |     |  |  |
| SI No Entry Date Lien SI Investor ID Investor N                                                                                                    | Name Investment<br>SI | Linked Agency Description<br>Bank | Lien Units | Lien Amount<br>(₹) | Interest Amount Te<br>(₹) | otal Lien Amount<br>(₹) |     |  |  |
| 1 22-NOV-016 1 201500032490 Anappindi                                                                                                    | Bhaskara 1            | 1058 HDFC BANK L                  | MITED 2    | 5,368.00           | 0.00                      | 5,368.00                |     |  |  |
| т                                                                                                    | Total                 |                                   | 2          | 5,368.00           | 0.00                      | 5,368.00                |     |  |  |
| 0                                                                                                    | Grand Total           | ******E-1-( D                     | 2          | 5,368.00           | 0.00                      | 5,368.00                |     |  |  |
|                                                                                                    |                       | End of Report                     | -          |                    |                           |                         |     |  |  |

Using this screen in portal, banks can revoke the already lien marked units

## Points to Note:

- 1) Lien revocation will not be allowed for investor if there is an already existing lien marking request pending for authorization in portal
- 2) Lien revocation has to be done in full. No partial revocation will be allowed.
- 3) Lien revocation will be allowed to banks for the liens marked by them, respectively.

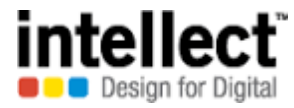

## **Step 1:** Select investor landing services in SGB services tab

| 📴 EKuber Portal - Outlook VIIIX) 🗧 e-KUBER Online Access @ IX 🕒 QIIBLIENDTLS_201611221 IX 🛄                                  |                                                                                                    |                                     |                      |                            |                      |                    |  |  |  |
|----------------------------------------------------------------------------------------------------|----------------------------------------------------------------------------------------------------|-------------------------------------|----------------------|----------------------------|----------------------|--------------------|--|--|--|
| $\leftarrow \rightarrow \mathbb{C}$ 10.28.2.244:18080/CUPWeb/landing/ehome.jsp $\mathbb{Q}$                                  |                                                                                                    |                                     |                      |                            |                      |                    |  |  |  |
| HDFCUSERINITIATOR (HDFCINIT)<br>RESERVE BANK OF INDIA<br>Server Date: 31/01/2016 15:44:34 Current Login: 22/11/2016 15:02:03 |                                                                                                    |                                     |                      |                            |                      |                    |  |  |  |
| Home Notifications Service History Service Workbench My Downloads                                                            |                                                                                                    |                                     |                      |                            |                      |                    |  |  |  |
| File Upload • Primary Auctions/OMO Issues • LAF/MSF Issues • Security Services •                                             | SGB Services - IIB Service                                                                                                    | ices 🕶 🛛 Thi                        | ird Party Transfer 🕶 | State Government Reports - | Underwriter Issues 🕶 | Account Services - |  |  |  |
| Payment Services  Constituent Bldding  Welcome News and                                                                      | Investor Registration<br>Ontap auctions - Open Is<br>Investor Landing<br>SGB Subion File Upload<br>SGB GOLDCAT<br>Reports<br>Interest Accrual/Payment<br>Subion Report | ssues<br>d<br>ellation<br>nt Report |                      |                            |                      |                    |  |  |  |
|                                                                                                    |                                                                                                    |                                     |                      |                            |                      |                    |  |  |  |

Step 2: Select Investor ID from the lookup list. System will fetch the details of investor. Select 'Lien Revoke Entry' option

| 📴 EKuber Portal - Outlook V 🗙 🛴 e-KUBER Online Access @ 🗙 🕒 QIIBLIENDTLS_201611221 🗙 🔛                                                                                                    |  |  |  |  |  |  |  |  |  |  |
|----------------------------------------------------------------------------------------------------|--|--|--|--|--|--|--|--|--|--|
| ← → C 10.28.2.244:18080/CUPWeb/securities/enquiries/qrinvlanding.jsp?serviceCode=RINVLANDING                                                                                                    |  |  |  |  |  |  |  |  |  |  |
| HDFCUSERINITIATOR (HDF<br>Customer: HDFC BANK LTD PRINCIPAL A/C<br>RESERVE BANK OF INDIA<br>Server Date: 31/01/2016 15:45:09 Current Login: 22/11/2016 15:45:09 Current Login: 22/11/2016 15:45:00 Current Login: 22/11/2016 15:45:00 Current Login: 22/11/2016 15:45:00 Current Login: 20/100 Current Login: 20/100 Current Login: 20/100 Current |  |  |  |  |  |  |  |  |  |  |
| Home Notifications Service History Service Workbench My Downloads                                                                                                    |  |  |  |  |  |  |  |  |  |  |
| File Upload • Primary Auctions/OMO Issues • LAF/MSF Issues • Security Services • SGB Services • IIB Services • Third Party Transfer • State Government Reports • Underwriter Issues • Account Services •                                                                                                    |  |  |  |  |  |  |  |  |  |  |
| Payment Services  Constituent Bldding                                                                                                    |  |  |  |  |  |  |  |  |  |  |
| Investor Landing (RINVLANDING)                                                                                                    |  |  |  |  |  |  |  |  |  |  |
| Select Service View Investor Details                                                                                                    |  |  |  |  |  |  |  |  |  |  |
| Select Service In Investor Holdings-Landing     1500032490     Personal Identification Number *      Death Registration of Investor Investor Subcription Details - Landing                                                                                                    |  |  |  |  |  |  |  |  |  |  |
| Investor Modification<br>Lien Revoke Entry<br>Lien Marking Entry                                                                                                    |  |  |  |  |  |  |  |  |  |  |
| Investor Registration                                                                                                    |  |  |  |  |  |  |  |  |  |  |
| 201500032490 Anappindi Braskara kama Murthy CLI 12EN 14/06/0017 PANI CAKD ADKPA6476C                                                                                                    |  |  |  |  |  |  |  |  |  |  |

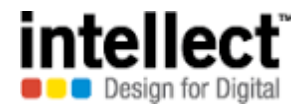

**Step 3**: Select the ISIN & investment serial. In 'Lien units' tab, already lien marked units are displayed. In 'Revocation units' field, input the number of units that needs to be revoked. Revocation amount, Interest Accrued Revoked & total revoke amount will be auto populated. Click 'Add'. A new record will be added in the grid.

| 📴 EKuber Portal - Outlook W 🗙 🧯 e-KUBER Online Access @ 🗙 🕒 QIIBLIENDTLS_201611221 🗙 🛄                                       |                          |                                 |                 |                            |                        |                       |                          |                                           |            |  |  |
|----------------------------------------------------------------------------------------------------|--------------------------|---------------------------------|-----------------|----------------------------|------------------------|-----------------------|--------------------------|-------------------------------------------|------------|--|--|
| ← → C 🗋 10.28.2.24                                                                                                    | 4:18080/CUPWeb/se        | curities/requests/elienr        | evoke.jsp?servi | ceCode=LIEN                | IREVOKE&requestP       | PK=1 201500032490     |                          |                                           | ৫ ☆ ≣      |  |  |
| HDFCUSERINITIATOR (HDFCINIT)<br>RESERVE BANK OF INDIA<br>Server Date: 31/01/2016 15:45:39 Current Login: 22/11/2016 15:02:03 |                          |                                 |                 |                            |                        |                       |                          |                                           |            |  |  |
| Home Notifications Service History                                                                                           | Service Workbench My Dow | nloads                          |                 |                            |                        |                       |                          | Change Passw                              | ord Loqout |  |  |
| File Upload - Primary Auctions                                                                                               | s/OMO Issues + LAF/MSF   | Issues - Security Services -    | SGB Services -  | IIB Services -             | Third Party Transfer 🕶 | State Government Repo | rts 🕶 Underwriter Issues | Account Services                          |            |  |  |
| Payment Services - Constituer                                                                                                | nt Bldding 🔻             |                                 |                 |                            |                        |                       |                          |                                           |            |  |  |
| Lien Revoke Entry (LIENREVO                                                                                                  | (E)                      |                                 |                 |                            |                        |                       |                          |                                           |            |  |  |
| Initiate Repair Initiation                                                                                                   | Mode                     |                                 |                 |                            |                        |                       |                          |                                           |            |  |  |
| Retail Investor ID                                                                                                    | 201500032490             |                                 |                 |                            |                        |                       |                          |                                           |            |  |  |
| ISIN *                                                                                                    | IN0020150085             | 🔍 SGB 2015 I                    |                 |                            |                        |                       |                          |                                           |            |  |  |
| Lien Marked Date                                                                                                    | 22/11/2016               | Q                               |                 |                            |                        | Lien Serial           | 1                        |                                           |            |  |  |
| Invoke / Revoke *                                                                                                    | R-Revoke •               |                                 |                 |                            |                        |                       |                          |                                           |            |  |  |
| REVOCATION DETAILS                                                                                                    |                          |                                 |                 |                            |                        |                       |                          |                                           |            |  |  |
| Investment Serial *                                                                                                    | 1 Q                      |                                 |                 | Total Lien Amou            | int                    |                       | 5,36                     | 68.00                                     |            |  |  |
| Investment Date                                                                                                    | 30-NOV-15                |                                 |                 | Investment Amo             | ount Outstanding       |                       | 10,73                    | 36.00                                     |            |  |  |
| Lien Units                                                                                                    | 2                        |                                 |                 | Interest Accrue            | i                      |                       |                          | 0.00                                      |            |  |  |
| Revocation Units *                                                                                                    | 2                        |                                 |                 | Revocation Am              | punt                   |                       | 5,36                     | 58.00                                     |            |  |  |
| Interest Accrued Revoked                                                                                                    |                          | 0.00                            |                 | Total Revoke A             | nount                  |                       | 5,36                     | 58.00                                     |            |  |  |
| Add Edit Delete                                                                                                    |                          |                                 |                 |                            |                        |                       |                          |                                           |            |  |  |
| Select Investment SI                                                                                                    | Investment Date          | Investment Amount<br>Oustanding | Lien Units      | Interest Accrued<br>Amount | Total Lien Amount      | Revocation Units      | Revoke Amount In         | terest Accrued Total Revoke Am<br>Revoked | ount       |  |  |
|                                                                                                    |                          |                                 |                 |                            |                        |                       |                          |                                           |            |  |  |
|                                                                                                    |                          |                                 |                 |                            |                        |                       |                          |                                           |            |  |  |

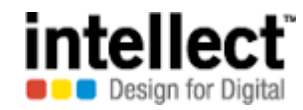

| 📴 EKuber Portal - Outlook VI X) 🕻 e-KUBER Online Access @ X 🗋 QIIBLIENDTLS_201611221 X |                   |                                 |                     |                            |                   |                  |               |                             |                     |  |  |
|----------------------------------------------------------------------------------------|-------------------|---------------------------------|---------------------|----------------------------|-------------------|------------------|---------------|-----------------------------|---------------------|--|--|
| ← → C 🗋 10.28.2.244                                                                    | 4:18080/CUPWeb/se | curities/requests/eli           | enrevoke.jsp?servic | eCode=LIEN                 | REVOKE&requestP   | K=1 20150003249  | 0             |                             | <b>Q</b> 🖒          |  |  |
| ISIN *                                                                                 | IN0020150085      | 🔍 SGB 2015 I                    |                     |                            |                   |                  |               |                             |                     |  |  |
| Lien Marked Date                                                                       | 22/11/2016        | 0                               |                     |                            |                   | Lien Serial      | 1             |                             |                     |  |  |
| Invoke / Revoke *                                                                      | R-Revoke v        |                                 |                     |                            |                   |                  |               |                             |                     |  |  |
| REVOCATION DETAILS                                                                     |                   |                                 |                     |                            |                   |                  |               |                             |                     |  |  |
| Investment Serial *                                                                    | Q                 |                                 |                     | Total Lien Amou            | int               |                  |               |                             |                     |  |  |
| Investment Date                                                                        |                   |                                 |                     | Investment Amo             | ount Outstanding  |                  |               |                             |                     |  |  |
| Lien Units Interest Accrued                                                            |                   |                                 |                     |                            |                   |                  |               |                             |                     |  |  |
| Revocation Units * Revocation Amount                                                   |                   |                                 |                     |                            |                   |                  |               |                             |                     |  |  |
| Interest Accrued Revoked Total Revoke Amount                                           |                   |                                 |                     |                            |                   |                  |               |                             |                     |  |  |
| Add Edit Delete                                                                        |                   |                                 |                     |                            |                   |                  |               |                             |                     |  |  |
| Select Investment Si                                                                   | Investment Date   | Investment Amount<br>Oustanding | Lien Units          | Interest Accrued<br>Amount | Total Lien Amount | Revocation Units | Revoke Amount | Interest Accrued<br>Revoked | Total Revoke Amount |  |  |
| 1                                                                                      | 30-NOV-15         | 10,736.00                       | 2                   | 0.00                       | 5,368.00          | 2                | 5,368.00      | 0.00                        | 5,368.00            |  |  |
|                                                                                        |                   |                                 |                     |                            |                   |                  |               |                             |                     |  |  |
|                                                                                        |                   |                                 |                     |                            |                   |                  |               |                             |                     |  |  |
|                                                                                        |                   |                                 |                     |                            |                   |                  |               |                             |                     |  |  |
| Tatal Davaka Unita                                                                     | 2                 |                                 |                     |                            |                   |                  |               |                             |                     |  |  |
| Total Revoke Omits                                                                     | 2                 | 5 260 00                        |                     |                            |                   |                  |               |                             |                     |  |  |
|                                                                                        |                   | 5,506.00                        | 1                   |                            |                   |                  |               |                             |                     |  |  |
| Remarks *                                                                              | lien revoke       |                                 |                     |                            |                   |                  |               |                             |                     |  |  |
|                                                                                        |                   |                                 |                     |                            |                   |                  |               |                             |                     |  |  |
| Ned                                                                                    | Devet             |                                 |                     |                            |                   |                  |               |                             |                     |  |  |
| Next                                                                                   | Keset             |                                 |                     |                            |                   |                  |               |                             |                     |  |  |

**Step 4:** Enter the requisite comment in the 'Remarks' field & click 'Next'

**Step 5:** Users can click 'edit' to change any previously input data. Else, click 'Confirm'. Appropriate Remarks may be added by user.

| EKuber Portal - Outlook W 🗙                                                                                                    | 📴 EKuber Portal - Outlook V. X 🤤 e-KUBER Online Access @ X 🕒 QIIBLIENDTLS_201611221 X |                   |                |                |                        |                            |                      |                    |  |   |  |  |
|----------------------------------------------------------------------------------------------------|---------------------------------------------------------------------------------------|-------------------|----------------|----------------|------------------------|----------------------------|----------------------|--------------------|--|---|--|--|
| ← → C 10.28.2.244:18080/CUPWeb/securities/requests/elienrevokeconf.jsp?serviceCode=LIENREVOKE&formRequestID=20161122154709596064 |                                                                                       |                   |                |                |                        |                            |                      |                    |  |   |  |  |
| Home Notifications Service History Service Workbench My Downloads                                                                |                                                                                       |                   |                |                |                        |                            |                      |                    |  |   |  |  |
| File Upload - Primary Auctions/OM                                                                                                | Issues - LAF/MSF Issues                                                               | Security Services | SGB Services - | IIB Services - | Third Party Transfer - | State Government Reports 🕶 | Underwriter Issues 🕶 | Account Services - |  |   |  |  |
| Payment Services - Constituent BI                                                                                                | ding 🕶                                                                                |                   |                |                |                        |                            |                      |                    |  | _ |  |  |
| Lien Revoke Entry (LIENREVOKE)                                                                                                   |                                                                                       |                   |                |                |                        |                            |                      |                    |  |   |  |  |
| Initiation Mode                                                                                                    |                                                                                       | ]                 |                |                |                        |                            |                      |                    |  |   |  |  |
| Retail Investor ID                                                                                                    | 1500032490                                                                            |                   |                |                |                        |                            |                      |                    |  |   |  |  |
| ISIN                                                                                                    | 020150085                                                                             |                   |                |                |                        |                            |                      |                    |  |   |  |  |
|                                                                                                    | 44/0040                                                                               |                   |                |                |                        | 4                          |                      |                    |  |   |  |  |

| Lien Marked Date    | 22/11/2016      |                                 |            |                            | Lien Serial       | 1                |               |                             |                     |
|---------------------|-----------------|---------------------------------|------------|----------------------------|-------------------|------------------|---------------|-----------------------------|---------------------|
| Invoke / Revoke *   | R-Revoke •      |                                 |            |                            |                   |                  |               |                             |                     |
| REVOCATION DETAILS  |                 |                                 |            |                            |                   |                  |               |                             |                     |
| SI Investment SI    | Investment Date | Investment Amount<br>Oustanding | Lien Units | Interest Accrued<br>Amount | Total Lien Amount | Revocation Units | Revoke Amount | Interest Accrued<br>Revoked | Total Revoke Amount |
| 1 1                 | 30-NOV-15       | 10,736.00                       | 2          | 0.00                       | 5,368.00          | 2                | 5,368.00      | 0.00                        | 5,368.00            |
| Total Davoka Linite | 2               |                                 |            |                            |                   |                  |               |                             |                     |
| Total Revoke Units  | ۷               |                                 |            |                            |                   |                  |               |                             |                     |
| Total Revoke Amount |                 | 5,368.00                        |            |                            |                   |                  |               |                             |                     |
| Remarks *           | lien revoke     | amount                          |            |                            |                   |                  |               |                             |                     |
| Edit                | Confirm         |                                 |            |                            |                   |                  |               |                             |                     |

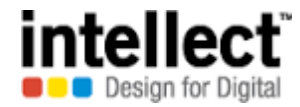

**Step 6:** An acknowledgment message is displayed with execution status & service reference number.

| 🖸 EKuber Portal - Outlook W 🗴 🐫 e-KUBER Online Access @ 🗙 🗅 QIIBLIENDTLS_201611221 🗴 🛄                                                                                                    |  |  |  |  |  |  |  |  |  |  |
|----------------------------------------------------------------------------------------------------|--|--|--|--|--|--|--|--|--|--|
| ← → C Di 10.28.2.244:18080/CUPWeb/common/results/erequestresult.jsp?serviceCode=LIENREVOKE&formRequestID=20161122154709596064                                                                                                    |  |  |  |  |  |  |  |  |  |  |
| HDFCUSERINITIATOR (HDFCINIT)<br>Customer: HDFC BANK LTD PRINCIPAL A/C (1050)<br>RESERVE BANK OF INDIA<br>Server Date: 31/01/2016 15:47:21 Current Login: 22/11/2016 15:02:03                                                                                                    |  |  |  |  |  |  |  |  |  |  |
| Home Notifications Service History Service Workbench My Downloads                                                                                                    |  |  |  |  |  |  |  |  |  |  |
| File Upload +       Primary Auctions/OMO Issues +       LAF/MSF Issues +       Security Services +       SGB Services +       IIB Services +       Third Party Transfer +       State Government Reports +       Underwriter Issues +       Account Services +                                                                                                    |  |  |  |  |  |  |  |  |  |  |
| Payment Services + Constituent Bldding +                                                                                                    |  |  |  |  |  |  |  |  |  |  |
| Service request has been forwarded successfully for processing                                                                                                    |  |  |  |  |  |  |  |  |  |  |
| Lien Revoke Entry (LIENREVOKE)                                                                                                    |  |  |  |  |  |  |  |  |  |  |
| Step       Provide Request Details       Step       Verify & Confirm       Step       Step       Execution Status         1 of 3       Optionally provide your reference number       2 of 3       Verify & confirm the details. If you wish to make any changes click edit       3 of 3       Note the service reference number generated after execution of the initiated request |  |  |  |  |  |  |  |  |  |  |
| Execution Status Successful                                                                                                    |  |  |  |  |  |  |  |  |  |  |
| Service Reference Number 2016112200576213                                                                                                    |  |  |  |  |  |  |  |  |  |  |
| Iteration Serial 1                                                                                                    |  |  |  |  |  |  |  |  |  |  |
| Initiate new request                                                                                                    |  |  |  |  |  |  |  |  |  |  |
|                                                                                                    |  |  |  |  |  |  |  |  |  |  |

**Step 7:** The request is pending for authorization queue. The authorizer can view the record by clicking 'service workbench' with appropriate functionality as 'Lien Revoking'.

| 💽 EKuber Portal - Outlook V 🗙 🧲 e-KUBER Online Access © 🗙                                                                                                    |                                | 11221 ×                      |                        |                            |                       |                    | <u> - 0 x</u> |  |  |  |
|----------------------------------------------------------------------------------------------------|--------------------------------|------------------------------|------------------------|----------------------------|-----------------------|--------------------|---------------|--|--|--|
| ← → C 🗋 10.28.2.244:18080/CUPWeb/landing/e                                                                                                    | eservicehistory.jsp            |                              |                        |                            |                       |                    | ର 🏠 🔳         |  |  |  |
| HDFCUSERINITIATOR (HDFCINIT)<br>Customer: HDFC BANK LTD PRINCIPAL A/C (1050)<br>RESERVE BANK OF INDIA<br>Server Date: 31/01/2016 15:47:33 Current Login: 22/11/2016 15:02:03 |                                |                              |                        |                            |                       |                    |               |  |  |  |
| Home Notifications Service History Service Workbench My Downloads Change Password Logout                                                                                     |                                |                              |                        |                            |                       |                    |               |  |  |  |
| File Upload - Primary Auctions/OMO Issues - LAF/MSF Issues -                                                                                                    | Security Services - SC         | GB Services - IIB Services - | Third Party Transfer - | State Government Reports - | Underwriter Issues 🕶  | Account Services - |               |  |  |  |
| Payment Services - Constituent Bldding -                                                                                                    |                                |                              |                        |                            |                       |                    |               |  |  |  |
| Service History                                                                                                    |                                |                              |                        |                            |                       |                    |               |  |  |  |
| Service * Lien Revoke Entry                                                                                                    | <ul> <li>Service Re</li> </ul> | eference Number 201          | 16112200576213         | <b>Q</b>                   |                       |                    |               |  |  |  |
| Start Date                                                                                                    | End Date                       |                              |                        |                            |                       |                    |               |  |  |  |
| Minimum Amount                                                                                                    | Maximum                        | Amount                       |                        |                            |                       |                    |               |  |  |  |
| Submit Reset View                                                                                                    |                                |                              |                        |                            |                       |                    |               |  |  |  |
| Select Service Reference Number                                                                                                    | Account Number                 | Transaction Amount           | Request Date           | Current Stage              | Current Status        |                    |               |  |  |  |
| O 2016112200576213                                                                                                    |                                | 5,368.00                     | 22/11/2016             | Authorization              | Pending Authorization |                    |               |  |  |  |
|                                                                                                    |                                |                              |                        |                            |                       | _                  |               |  |  |  |
|                                                                                                    |                                |                              |                        |                            |                       |                    |               |  |  |  |

**Step 8:** Authorization. Once approved, an acknowledgement message is displayed.

| 🧭 e-KUBER Online Access @ Reserve Bank of India - Internet Explorer               |                       |                               | _ <del>_</del> 8 × |
|-----------------------------------------------------------------------------------|-----------------------|-------------------------------|--------------------|
| 🚱 📀 🗢 🛴 http://10.28.2.244:18080/CUPWeb/landing/eservices 🔎 🗹 🐓 📴 Outlook Web App | <i>(</i> 172.16.17.10 | 🗧 🗧 e-KUBER Online Access @ 🗙 | 合分戀                |

| 🚖 🥙 Suggested Sites 🔻 🦉 We                 | b Slice Gallery 🔻                          |                                       |                                                   |                        |                                           |                                                            |                                                      |
|--------------------------------------------|--------------------------------------------|---------------------------------------|---------------------------------------------------|------------------------|-------------------------------------------|------------------------------------------------------------|------------------------------------------------------|
| 🍥 भारतीय रिज़र्व बैंक<br>RESERVE BANK O    | F INDIA                                    |                                       |                                                   | Server Date: 3         | F<br>Customer: HDFC<br>1/01/2016 15:38:57 | toopa Subramaniar<br>BANK LTD PRINC<br>Current Login: 22/1 | m (HDFCR1466)<br>IPAL A/C (1050)<br>11/2016 15:01:55 |
| Home Notifications Service History S       | ervice Workbench My Downloads              |                                       |                                                   |                        |                                           | Change (                                                   | Password Logout                                      |
| File Upload  Primary Auctions/C            | DMO Issues * LAF/MSF Issues * Security Ser | vices * SGB Services * IIB Services * | Third Party Transfer 👻 State Government Reports 👻 | Underwriter Issues 👻 🗛 | ccount Services 🔻                         | Payment Service                                            | :5 ¥                                                 |
| Constituent Bldding *<br>Service Workbench |                                            |                                       |                                                   |                        |                                           |                                                            |                                                      |
| Service *                                  | Lien Revoke View                           |                                       | A 10000530040                                     |                        |                                           |                                                            |                                                      |
| Service Stage                              | Any Stage-<br>Service Reference Number     | 2016112200576213                      |                                                   |                        |                                           |                                                            |                                                      |
| Start Date                                 | Action Taken                               | Approve                               |                                                   |                        |                                           |                                                            |                                                      |
| Minimum Amount                             |                                            | approve                               | ~                                                 |                        |                                           |                                                            |                                                      |
| Submit Reset                               | View Notes                                 |                                       | U                                                 |                        | Approve                                   | Reject                                                     | Mark for Repair                                      |
|                                            | Select Se                                  |                                       |                                                   |                        |                                           |                                                            |                                                      |
|                                            | 2016:                                      |                                       | Close                                             |                        |                                           |                                                            |                                                      |
|                                            | Service request has been                   | forwarded successfully for processing |                                                   |                        |                                           |                                                            |                                                      |
|                                            |                                            |                                       |                                                   |                        |                                           |                                                            |                                                      |
|                                            |                                            |                                       |                                                   |                        |                                           |                                                            |                                                      |
|                                            |                                            |                                       |                                                   |                        |                                           |                                                            |                                                      |
|                                            |                                            |                                       |                                                   |                        |                                           |                                                            |                                                      |
|                                            |                                            |                                       |                                                   |                        |                                           |                                                            |                                                      |
|                                            |                                            |                                       |                                                   |                        |                                           |                                                            |                                                      |
|                                            | Records from 1 to 1 of 1                   |                                       |                                                   |                        |                                           |                                                            |                                                      |

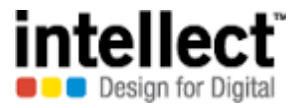

Step 9: Now, the 'current status' will be displayed as 'Executed Successfully'.

| 📴 EKuber Portal - Outlook VI 🗴 🤃 e-KUBER Online Access 💿 🗙 🕒 QIIBLIENDTLS_201611221 🗙 🛄 |                         |                  |                     |                    |                                                                                                    |                     |                |                   |                       |                    |  |  |
|-----------------------------------------------------------------------------------------|-------------------------|------------------|---------------------|--------------------|----------------------------------------------------------------------------------------------------|---------------------|----------------|-------------------|-----------------------|--------------------|--|--|
| ← → C 🗋 10.28.2                                                                         | . <b>244</b> :18080/CUF | Web/landing/e    | eservicehistory.jsp |                    |                                                                                                    |                     |                | ବ 🏠 🔳             |                       |                    |  |  |
| 🎯 भारतीय रिज़र्व वं<br>RESERVE BAN                                                      | बैंक<br>K OF INDIA      |                  |                     |                    | HDFCUSERINITIATOR (HDFCINIT)<br>Customer: HDFC BANK LTD PRINCIPAL A/C (1050)<br>Server Date: 31/01/2016 15:47:33 Current Login: 22/11/2016 15:02:03 |                     |                |                   |                       |                    |  |  |
| Home Notifications Service History Service Workbench My Downloads                       |                         |                  |                     |                    |                                                                                                    |                     |                |                   |                       |                    |  |  |
| File Upload - Primary Auc                                                               | tions/OMO Issues 🔻      | LAF/MSF Issues - | Security Services - | SGB Services -     | IIB Services -                                                                                                    | Third Party Transfe | er 👻 State Gov | ernment Reports 🔻 | Underwriter Issues 🕶  | Account Services - |  |  |
| Payment Services - Const                                                                | ituent Bldding 🕶        |                  |                     |                    |                                                                                                    |                     |                |                   |                       |                    |  |  |
| Service History                                                                         |                         |                  |                     |                    |                                                                                                    |                     |                |                   |                       |                    |  |  |
| Service *                                                                               | Lien Revoke             | Entry            | ▼ Service           | e Reference Number | r 20'                                                                                                    | 16112200576213      | Q              |                   |                       |                    |  |  |
| Start Date                                                                              |                         |                  | End D               | ate                |                                                                                                    |                     | 3              |                   |                       |                    |  |  |
| Minimum Amount                                                                          |                         |                  | Maxim               | um Amount          |                                                                                                    |                     |                |                   |                       |                    |  |  |
| Submit Reset                                                                            | View                    |                  |                     |                    |                                                                                                    |                     |                |                   |                       |                    |  |  |
|                                                                                         | Select Service Re       | eference Number  | Account Number      | Transactio         | on Amount                                                                                                    | Request Date        |                | Current Stage     | Current Statu         | 15                 |  |  |
|                                                                                         | C 201611220057          | 6213             |                     |                    | 5,368.00                                                                                                    | 22/11/2015          | Complet        | ion               | Executed Successfully |                    |  |  |
|                                                                                         |                         |                  |                     |                    |                                                                                                    |                     |                |                   |                       |                    |  |  |

**Step 10:** Member banks can check the details of lien revoked (for a time period). Select 'Reports' option in SGB services. Select 'Lien Marking/Revoking details' option. Member Banks can access lien related reports for their respective Lien marking / revocation only.

| 📴 EKuber Portal - Outlook V 🗙 🗧 e-KUBER Online Access @ 🗙 🗋 QIIBLIENDTLS_2                               | 01611221' × 📃                                                                                                    |                                                                                                    |                                                                                                    |
|----------------------------------------------------------------------------------------------------|----------------------------------------------------------------------------------------------------|----------------------------------------------------------------------------------------------------|----------------------------------------------------------------------------------------------------|
| ← → C 🗋 10.28.2.244:18080/CUPWeb/landing/ehome.jsp                                                       |                                                                                                    |                                                                                                    | ବ 🎡 🚍                                                                                                    |
| 🎯 भारतीय रिज़र्व बैंक<br>RESERVE BANK OF INDIA                                                           |                                                                                                    |                                                                                                    | HDFCUSERINITIATOR (HDFCINIT)<br>Customer: HDFC BANK LTD PRINCIPAL A/C (1050)<br>Server Date: 31/01/2016 15:49:43 Current Login: 22/11/2016 15:02:03 |
| Home Notifications Service History Service Workbench My Downloads                                        |                                                                                                    |                                                                                                    | Change Password Logout                                                                                                    |
| File Upload •         Primary Auctions/OMO Issues •         LAF/MSF Issues •         Security Services • | SGB Services - IIB Services - Th                                                                                                    | ird Party Transfer 👻 State Government Repo                                                                                                    | orts - Underwriter Issues - Account Services -                                                                                                    |
| Payment Services  Constituent Bldding  Welcome News and A                                                | Investor Registration<br>Ontap auctions - Open Issues<br>Investor Landing<br>SGB Subion File Upload<br>SGB subscription Cancellation<br>Reports<br>Interest Accrual/Payment Report<br>Subion Report | Subscription Report<br>Receipts for Investors                                                                                                    |                                                                                                    |
|                                                                                                    |                                                                                                    | SGB Interest accrual/payment report<br>Payments return details<br>Report on Demat to physical conv<br>Third Party Transfer Report<br>Physical to Demat conversion Receipt<br>Lien Marking/revoking details<br>Lien O/s |                                                                                                    |

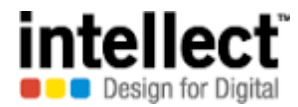

**Step 11:** Select 'From Date' & 'To Date' along with ISIN. Security code will be auto populated. In 'Request for' field, select 'Lien Revoke' option. Click 'Generate'.

| 💽 EKuber Portal - Outlook 🕅 🗙           | e-KUBER (                                      | Online Access @ 🗙         | C QIIBLIENDTLS_2            | 01611221 × 💽     |                |                        |                            |                      |                                                                                                    |                      |  |  |
|-----------------------------------------|------------------------------------------------|---------------------------|-----------------------------|------------------|----------------|------------------------|----------------------------|----------------------|----------------------------------------------------------------------------------------------------|----------------------|--|--|
| ← → C 🗋 10.28.2.244                     | :18080/CUP\                                    | Web/securities/@          | enquiries/qiiblier          | ndtls.jsp?servic | eCode=QIIB     | LIENDTLS               |                            |                      |                                                                                                    | ର 🕁 🗉                |  |  |
| 🎒 भारतीय रिज़र्व बैंक<br>RESERVE BANK O | 🎒 भारतीय रिज़र्व बैंक<br>RESERVE BANK OF INDIA |                           |                             |                  |                |                        |                            |                      | HDFCUSERINITIATOR (HDFCINIT)<br>Customer: HDFC BANK LTD PRINCIPAL A/C (1050)<br>Server Date: 31/01/2016 15:50:11 Current Login: 22/11/2016 15:02:03 |                      |  |  |
| Home Notifications Service History      | Service Workbench                              | h <u>My Downloads</u>     |                             |                  |                |                        |                            |                      | <u>Cha</u>                                                                                                    | inge Password Logout |  |  |
| File Upload - Primary Auctions          | /OMO Issues 🕶                                  | LAF/MSF Issues 🕶          | Security Services $\bullet$ | SGB Services -   | IIB Services + | Third Party Transfer 🕶 | State Government Reports - | Underwriter Issues 🕶 | Account Services -                                                                                                    |                      |  |  |
| Payment Services - Constituent          | t Bldding 👻                                    |                           |                             |                  |                |                        |                            |                      |                                                                                                    |                      |  |  |
| Lien Marking/revoking details (Q        | (IIBLIENDTLS)                                  |                           |                             |                  |                |                        |                            |                      |                                                                                                    |                      |  |  |
| From Date *                             | 22/11/2016                                     |                           |                             |                  |                |                        |                            |                      |                                                                                                    |                      |  |  |
| To date *                               | 22/11/2016                                     |                           |                             |                  |                |                        |                            |                      |                                                                                                    |                      |  |  |
| ISIN *                                  | IN0020150085                                   | 5 🔍                       |                             |                  |                |                        |                            |                      |                                                                                                    |                      |  |  |
| Security Code                           | 17972                                          | SGB 2015 I                |                             |                  |                |                        |                            |                      |                                                                                                    |                      |  |  |
| Report For *                            | R-Lien Revok                                   | e v                       |                             |                  |                |                        |                            |                      |                                                                                                    |                      |  |  |
| Generate Reset                          |                                                |                           |                             |                  |                |                        |                            |                      |                                                                                                    | <b>A</b>             |  |  |
| Your report has been gener              | rated. Please clicl                            | k <u>here</u> to download |                             |                  |                |                        |                            |                      |                                                                                                    |                      |  |  |

**Step 12:** Lien Revoked during the period is displayed as PDF report.

| 💽 EKuber Portal - Outlook V. 🗙 🤅 e-KUBER Online Access @ 🗙 🕒 QIIBLIENDTLS_201611221 🗙 🦲     |                                         |                               |                                                                     |           |
|---------------------------------------------------------------------------------------------|-----------------------------------------|-------------------------------|---------------------------------------------------------------------|-----------|
| ← → C [] file:///C:/Users/cbs.nawate/Downloads/QIIBLIENDTLS_20161122155033392               | 2557.pdf                                |                               |                                                                     | Q ☆ =     |
| QIIBLIENDTLS_20161122155033392557.pdf                                                       | 1 / 1                                   |                               |                                                                     | Zoom: 90% |
| Reserve Bank of India                                                                       | E PERIOD 22/11/2016 t                   | o 22/11/2016                  | Print Date 22-Nov-2016<br>Print Time 15:50:34<br>User Id. 41/eKuber |           |
| Security Code 17972 IN0020150085 SGB 2015 I<br>Agency Bank 1058 HDFC BANK LIMITED           |                                         |                               |                                                                     |           |
| SI No Entry Date Lien Date Lien Revoke/ Investor Investor Investmen<br>SI Invoke ID Name SI | t Linked Agency Description<br>Bank CIF | Revoke Revoke<br>Units Amount | Interest Total Amount<br>Amount                                     |           |
| 1 22-NOV-2016 22-NOV-2016 1 Revoke 201500032490 Anappindi Bhaskara 1<br>Rama Murthy         | 1058 HDFC BANK LIMITED                  | 2 5,368.00                    | 0.00 5,368.00                                                       |           |
|                                                                                             |                                         | Total 5,368.00                | 0.00 5,368.00                                                       |           |
|                                                                                             | ***End of Report*******                 | Grand Total 5,368.00          | 0.00 5,368.00                                                       |           |

This screen will be used in portal by banks and other participants to transfer units of one investor to another investor (investor category CTZ & senior citizens). This facility will be available only for units that are held physically in RBI ledger, through respective member Banks. This transfer can happen between investors of same bank or other banks.

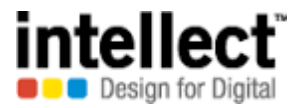

# **Step 1:** Select investor landing services in SGB services tab

| 🖸 EKuber Portal - Outlook V. 🗙 🧲 e-KUBER Online Access @ 🗙 📃                                                                                             |                                                           |                                                                                                    |                        |                            |                      |     |
|----------------------------------------------------------------------------------------------------|-----------------------------------------------------------|----------------------------------------------------------------------------------------------------|------------------------|----------------------------|----------------------|-----|
| ← → C 🗋 10.28.2.244:18080/CUPWeb/landing/ehome.jsp                                                                                                    |                                                           |                                                                                                    |                        |                            |                      | ☆ = |
| भारतीय रिज़र्व बैंक<br>RESERVE BANK OF INDIA           Home         Notifications         Service History         Service Workbench         My Downloads |                                                           | HDFCUSERINITIATOR (F<br>Customer: HDFC BANK LTD PRINCIPAL A<br>Server Date: 31/01/2016 15:06:24 Current Login: 22/11/2016<br>Change Passwo |                        |                            |                      |     |
| File Upload •         Primary Auctions/OMO Issues •         LAF/MSF Issues •         Security                                                            | Services - SGB Services -                                 | IIB Services -                                                                                                    | Third Party Transfer 🔻 | State Government Reports 🕶 | Underwriter Issues 🔻 |     |
| Account Services  Payment Services  Constituent Bldding  Welcome News and                                                                                | Announcem<br>Reports<br>Interest Accrua<br>Subion Reports | ration<br>- Open Issues<br>g<br>Upload<br>on Cancellation<br>I/Payment Report                                                              |                        |                            |                      |     |

**Step 2:** Select Investor ID from the lookup list. System will fetch the details of investor.

| 💽 EKuber Portal - Outlook V. 🗙 🐫 e-KUBER Online Access @                                                                                                    | ×                                     |                      |                                       |                                 |                      |                      |         |  |  |  |
|----------------------------------------------------------------------------------------------------|---------------------------------------|----------------------|---------------------------------------|---------------------------------|----------------------|----------------------|---------|--|--|--|
| ← → C [] 10.28.2.244:18080/CUPWeb/securitie                                                                                                    | es/enquiries/qrinvlanding.jsp?service | eCode=RINVL          | ANDING                                |                                 |                      |                      | ☆ =     |  |  |  |
| HDFCUSERINITIATOR (HDFCINIT)<br>Customer: HDFC BANK LTD PRINCIPAL A/C (1050)<br>RESERVE BANK OF INDIA<br>Server Date: 31/01/2016 15:06:57 Current Login: 22/11/2016 15:02:03 |                                       |                      |                                       |                                 |                      |                      |         |  |  |  |
| tome Notifications Service History Service Workbench My Downloads                                                                                                    |                                       |                      |                                       |                                 |                      |                      |         |  |  |  |
| File Upload  Primary Auctions/OMO Issues  LAF/MSF Is                                                                                                    | ssues 🔻 Security Services 🕶 SGB Serv  | ices ▼ IIB Serv      | vices 🔻 Third Party Tran              | sfer 🔻 State Governme           | nt Reports 🔻         | Underwriter Issues 🔻 |         |  |  |  |
| Account Services   Payment Services   Constituent Bld                                                                                                    | ding 🔻                                |                      |                                       |                                 |                      |                      |         |  |  |  |
| Investor Landing (RINVLANDING)                                                                                                    |                                       |                      |                                       |                                 |                      |                      |         |  |  |  |
| -Select Service View Investor Detai                                                                                                    | S                                     |                      |                                       |                                 |                      |                      | Refresh |  |  |  |
| Select Service      Ir Investor Holdings-Landing 201500024907      Death Registration of Investor                                                                            | Q Personal Identificatio              | on Number *          |                                       |                                 |                      |                      |         |  |  |  |
| Investor Subcription Details - Landing Investor Modification Lien Revoke Entry Lien Marking Entry                                                                            | Investor Name                         | Investor<br>Category | Date of Birth/Date of<br>Registration | Personal Identification<br>Type | Personal Ide<br>Numb | ntification<br>ber   |         |  |  |  |
| Investor Registration 201500024907                                                                                                    | Rahul Sharma                          | CITIZEN              | 20/06/1989                            | PAN CARD                        | CIBPSO               | 310L                 |         |  |  |  |

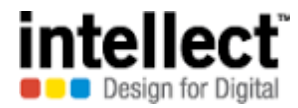

**Step 3:** Investor's holding details will be displayed. Select the appropriate investment from the displayed list of investments from the grid. Select 'Third Party Transfer' or 'Subscription Transfer Option'

| 📴 EKuber Portal - Outlook VI 🗙 🐫 e-KUBER Online Access (                                                                            | @ × 🔼                          |                |                |                        |                            | ٩                    | - 0 X   |  |  |  |
|----------------------------------------------------------------------------------------------------|--------------------------------|----------------|----------------|------------------------|----------------------------|----------------------|---------|--|--|--|
| + → C 🗋 10.28.2.244:18080/CUPWeb/securities/enquiries/qrinvholdInd.jsp?serviceCode=RINVHOLDLND&requestPK=1 1050 201500024907        |                                |                |                |                        |                            |                      |         |  |  |  |
| HDFCUSERINITIATOR (HDFCINIT)<br>RESERVE BANK OF INDIA<br>Server Date: 31/01/2016 15:07:40 Current Login: 22/11/2016 15:02:03        |                                |                |                |                        |                            |                      |         |  |  |  |
| Home Notifications Service History Service Workbench My Downloads                                                                   |                                |                |                |                        |                            |                      |         |  |  |  |
| File Upload  Primary Auctions/OMO Issues  LAF/MSF                                                                                   | F Issues 🔻 Security Services 🔻 | SGB Services ▼ | IIB Services 🔻 | Third Party Transfer 🔻 | State Government Reports 🔻 | Underwriter Issues 🔻 |         |  |  |  |
| Account Services   Payment Services   Constituent B                                                                                 | Bldding 🔻                      |                |                |                        |                            |                      |         |  |  |  |
| Investor Holdings-Landing (RINVHOLDLND)                                                                                             |                                |                |                |                        |                            |                      |         |  |  |  |
| Select Service View Holding De                                                                                                    | etails                         |                |                |                        |                            |                      | Refresh |  |  |  |
| Select Service<br>Receipts for Investors                                                                                            |                                | Description    |                | Value                  | Date Amount                | Maturity Dat         | e       |  |  |  |
| Subscription Transfer option Nominee details modification                                                                           |                                |                |                | _                      |                            |                      |         |  |  |  |
| Pre-Closure<br>Joint investor modification SGB 201                                                                                  | 15 I                           |                |                | 30/11                  | /2015 26840                | 30/11/2023           |         |  |  |  |
| Transfer of Investments<br>Modification of bank details for subion<br>DP id /Client Id Modification<br>Physical to Demat Conversion |                                |                |                |                        |                            |                      |         |  |  |  |

**Step 4:** Number of units held, already transferred units & units available for transfer will be auto populated. In transfer details, input the number of units that has to be transferred. Issue price/gram & total transfer value will be auto populated. Select the appropriate 'Reason for Transfer'. In transfer to investor, select the appropriate investor id. Transferee's account details will be entered.'

| $\leftarrow$ | C | 10.28.2.244:1808 | 0/CUPWeb/securities/request | s/etptgldinv.jsp?serviceCode | =ISSSUBTRF&requestPK= | 1 4 2015 13865 1058 | 0850 IN0020150085 | 201500024907 1 30/ | 11/2(52 |
|--------------|---|------------------|-----------------------------|------------------------------|-----------------------|---------------------|-------------------|--------------------|---------|
|              | - |                  |                             |                              |                       |                     |                   |                    | 643     |

| File Upload 🔻 🛛 | Primary Auctions/OMO Issues 👻 🛛 🗛 | AF/MSF Issues ▼ Security Services ▼ | SGB Services 🔻 | IIB Services -     | Third Party Transfer 🔹 | State Governme | nt Reports 🔻 | Underwriter Issues 🕶 |  |
|-----------------|-----------------------------------|-------------------------------------|----------------|--------------------|------------------------|----------------|--------------|----------------------|--|
| Account Service | s • Payment Services • Constit    | uent Bldding 🔻                      |                |                    |                        |                |              |                      |  |
|                 | Subscription Transfer option (IS  | SSUBTRF)                            |                |                    |                        |                |              |                      |  |
|                 | Initiate Repair Initiation        | Mode                                |                |                    |                        |                |              |                      |  |
|                 | Issue Details                     |                                     |                |                    |                        |                |              |                      |  |
|                 | Issue Reference Number *          | 2015/13865                          |                | ISIN               | IN                     | 0020150085     | Q            |                      |  |
|                 | Subscription Details              |                                     |                |                    |                        |                |              |                      |  |
|                 | Investment Date                   | 30/11/2015                          |                | Investment Serial  |                        | 1              | ] 🔍          |                      |  |
|                 | Investor ID *                     | 201500024907                        |                | Investor Name      | R                      | hul Sharma     |              |                      |  |
|                 | Transfer Date                     | 22/11/2016                          |                |                    |                        |                |              |                      |  |
|                 | Number Of Units Held              | 10                                  |                | Already Transferre | ed Units 0             |                |              |                      |  |
|                 | Units available for transfer      | 10                                  |                |                    |                        |                |              |                      |  |
|                 | Transfer Details                  |                                     |                |                    |                        |                |              |                      |  |
|                 | Transfer Units                    | 5                                   |                |                    |                        |                |              |                      |  |
|                 | Issue Price(Per Gram)             | 2                                   | 2684           | Transfer           | Amount                 | INR            |              | 13,420.00            |  |
|                 | Reason For Transfer *             | OTH Others                          |                |                    | Q                      |                |              |                      |  |
|                 | Transfer To Investor *            | 201500024917 🔍 C K Seka             | ar             |                    |                        |                |              |                      |  |
|                 | Beneficiary IFSC *                | HDFC0000002                         |                |                    |                        |                |              |                      |  |
|                 | Account Type *                    | 11-Current Account V                |                |                    |                        |                |              |                      |  |
|                 | Account Number *                  | 456123889565622                     |                |                    |                        |                |              |                      |  |
|                 | Account Name *                    | kasturi                             |                |                    |                        |                |              |                      |  |
|                 | la lavorata franco ana Davi       |                                     |                |                    |                        |                |              |                      |  |

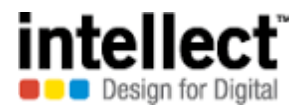

**Step 4(contd...):** If the Transferee investor is from same bank, select the option 'Is investor from same bank'. If the transferee investor is from different bank, do not select the option. Select the appropriate 'mode of holding'. If 'joint holding' is selected as 'mode of holding', enter the joint holder details in the grid. If nominee is required, input the nominee details in the grid. Any specific comments regarding transfer can be entered in 'Reason' field.

| EKuber Port        | tal - Outlook 🗤 🗙 🐫 e-    | KUBER Online Access @ 🗙 💶                                                                                |          |
|--------------------|---------------------------|----------------------------------------------------------------------------------------------------|----------|
| ← → C              | 10.28.2.244:18080         | )/CUPWeb/securities/requests/etptgldinvconf.jsp?serviceCode=ISSSUBTRF&formRequestID=20161122151016596058 | ର୍ 🅁 🔳   |
|                    | Account Name *            | kasturi                                                                                                  | <b>^</b> |
|                    | Is Investor from Same Ban |                                                                                                    |          |
|                    | Agency Bank               |                                                                                                    |          |
|                    | Mode of Holding *         | 1 - Single 🔹                                                                                             |          |
|                    | Joint Holder Details      |                                                                                                    |          |
|                    |                           | SL Joint Investor ID Joint Investor Name                                                                 |          |
|                    |                           |                                                                                                    |          |
|                    |                           |                                                                                                    |          |
|                    |                           |                                                                                                    |          |
|                    |                           |                                                                                                    |          |
| Newige Description |                           |                                                                                                    | _        |
| Nominee Required   | الع<br>الع                |                                                                                                    |          |
| Nomination Detai   | 115                       | SI Nominee RID Nominee Name Minor D.O.B. Guardian Name Relationship Number O                             |          |
|                    |                           |                                                                                                    |          |
|                    |                           |                                                                                                    |          |
|                    |                           |                                                                                                    |          |
|                    |                           |                                                                                                    |          |
|                    |                           |                                                                                                    |          |
| Reason *           | TEST                      |                                                                                                    |          |
|                    |                           |                                                                                                    |          |
|                    |                           |                                                                                                    |          |
|                    | TEST                      |                                                                                                    |          |
| Notes *            |                           |                                                                                                    | -        |

## **Step 5:** An acknowledgment message is displayed with execution status & service reference number

| 💽 EKuber Portal - Outlook VI 🗙 🐫 e-KUBER Online Access @ 🗲                                                                    |                                    |                |                        |                            |                      |                        |  |  |  |
|----------------------------------------------------------------------------------------------------|------------------------------------|----------------|------------------------|----------------------------|----------------------|------------------------|--|--|--|
| ← → C [] 10.28.2.244:18080/CUPWeb/common/results/esecissueresult.jsp?serviceCode=ISSSUBTRF&formRequestID=20161122151016596058 |                                    |                |                        |                            |                      |                        |  |  |  |
| HDFCUSERINITIATOR (HDFCINIT)<br>RESERVE BANK OF INDIA<br>Server Date: 31/01/2016 15:10:58 Current Login: 22/11/2016 15:02:03  |                                    |                |                        |                            |                      |                        |  |  |  |
| Home Notifications Service History Service Workbench My Downloads                                                             |                                    |                |                        |                            |                      | Change Password Logout |  |  |  |
| File Upload - Primary Auctions/OMO Issues - LAF/MSF Issues -                                                                  | Security Services - SGB Services - | IIB Services - | Third Party Transfer - | State Government Reports - | Underwriter Issues 🕶 | Account Services -     |  |  |  |

| The optional Trining Practice                                                           | 2.1.1.1.1                | er leeuee                                                                                      |                                       | inter any manorer                                                                 | otate covernment reporte | Chaor Mittor Toodeo | Account connects |  |
|-----------------------------------------------------------------------------------------|--------------------------|------------------------------------------------------------------------------------------------|---------------------------------------|-----------------------------------------------------------------------------------|--------------------------|---------------------|------------------|--|
| Payment Services - Constituent                                                          | t Bldding 👻              |                                                                                                |                                       |                                                                                   |                          |                     |                  |  |
| Service request has been for                                                            | orwarded successfully fo | or processing                                                                                  |                                       |                                                                                   |                          |                     |                  |  |
| Subscription Transfer option (IS                                                        | SSUBTRF)                 |                                                                                                |                                       |                                                                                   |                          |                     |                  |  |
| Step         Provide Payment Details           1 of 3         Input the payment details | 5 Step<br>2 of 3         | Verify & Confirm<br>View entered information and confirm<br>you wish to make any changes click | the details. If edit 3 of 3 execution | on Status<br>service reference number generated after<br>of the initiated payment |                          |                     |                  |  |
| Execution Status                                                                        | Successful               |                                                                                                |                                       |                                                                                   |                          |                     |                  |  |
| Service Reference Number                                                                | 2016112200576208         |                                                                                                |                                       |                                                                                   |                          |                     |                  |  |
| Iteration Serial                                                                        | 1                        |                                                                                                |                                       |                                                                                   |                          |                     |                  |  |
|                                                                                         |                          |                                                                                                |                                       |                                                                                   |                          |                     |                  |  |
|                                                                                         |                          |                                                                                                |                                       |                                                                                   |                          |                     |                  |  |

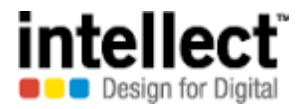

**Step 6:** The request is pending for authorization queue. The authorizer can view the record by clicking 'service workbench' with appropriate functionality as 'Third Party Transfer' or 'Subscription Transfer'.

| EKuber Portal - Outlook                                                                                                    | w x       | 🐫 e-KUBER Online Access @    | ×                     |                  |                |                        |                            |                       |                    |       |  |
|----------------------------------------------------------------------------------------------------|-----------|------------------------------|-----------------------|------------------|----------------|------------------------|----------------------------|-----------------------|--------------------|-------|--|
| ← → C 🗋 10.28.2                                                                                                    | .244:1    | .8080/CUPWeb/landing         | /eservicehistory.jsp  |                  |                |                        |                            |                       |                    | २ ☆ ≣ |  |
| HDFCUSERINITIATOR (HDFCINIT)<br>Customer: HDFC BANK LTD PRINCIPAL A/C (1050)<br>RESERVE BANK OF INDIA<br>Server Date: 31/01/2016 15:11:10 Current Login: 22/11/2016 15:02:03 |           |                              |                       |                  |                |                        |                            |                       |                    |       |  |
| Anne         Notifications         Service History         Service Workbench         My Downloads                                                                            |           |                              |                       |                  |                |                        |                            |                       |                    |       |  |
| File Upload - Primary Aud                                                                                                    | tions/O   | MO Issues - LAF/MSF Issues   | Security Services - S | SGB Services -   | IIB Services 🕶 | Third Party Transfer 🕶 | State Government Reports - | Underwriter Issues 🕶  | Account Services - |       |  |
| Payment Services - Const                                                                                                    | tituent E | Bldding 👻                    |                       |                  |                |                        |                            |                       |                    |       |  |
| Service History                                                                                                    |           |                              |                       |                  |                |                        |                            |                       |                    |       |  |
| Service *                                                                                                    | [         | Subscription Transfer option | ▼ Service R           | Reference Number | 201            | 6112200576208          | Q.                         |                       |                    |       |  |
| Start Date                                                                                                    | [         |                              | End Date              | e                |                |                        |                            |                       |                    |       |  |
| Minimum Amount                                                                                                    | [         |                              | Maximun               | m Amount         |                |                        |                            |                       |                    |       |  |
| Submit Reset                                                                                                    |           | View                         |                       |                  |                |                        |                            |                       |                    |       |  |
|                                                                                                    | Select    | Service Reference Number     | Account Number        | Transactio       | n Amount       | Request Date           | Current Stage              | Current Statu         | 5                  |       |  |
|                                                                                                    | 0         | 2016112200576208             | 456123889565622       |                  | 13,420.00      | 22/11/2016             | Authorization              | Pending Authorization |                    |       |  |
|                                                                                                    |           |                              |                       |                  |                |                        |                            |                       |                    |       |  |

**Step 7:** Authorization. Once approved, an acknowledgement message is displayed.

| 🧉 e-KUBER Online Access @ Re            | serve Bank of India - I | internet Explorer              |                                |                          |                            |                      |                    |                                                         | _ 8 >                                                                             | K |
|-----------------------------------------|-------------------------|--------------------------------|--------------------------------|--------------------------|----------------------------|----------------------|--------------------|---------------------------------------------------------|-----------------------------------------------------------------------------------|---|
|                                         | 244:18080/CUPWeb/la     | anding/eservices 🔎 🔽 😽 🚺       | 3 Outlook Web App              | 🥔 172.16.17.10           | ) 🤤 e                      | KUBER Online Access  | @ ×                |                                                         | 6 🕁 🛱                                                                             | 3 |
| 👍 🧃 Suggested Sites 👻 🦉 \               | Web Slice Gallery 🔻     |                                |                                |                          |                            |                      |                    |                                                         |                                                                                   |   |
| 🌔 भारतीय रिज़र्व बैंक<br>RESERVE BANK O | of India                |                                |                                |                          |                            |                      | Server Date: 31/0  | Roopa<br>Customer: HDFC BANK<br>11/2016 15:11:35 Curren | Subramaniam (HDFCR1466)<br>LTD PRINCIPAL A/C (1050)<br>Login: 22/11/2016 15:01:55 | ~ |
| Home Notifications Service History S    | Service Workbench My Do | ownloads                       |                                |                          |                            |                      |                    |                                                         | Change Password Logout                                                            |   |
| File Upload  Primary Auctions/          | OMO Issues 🔻 LAF/M      | SF Issues    Security Services | SGB Services TIIB Services     | ▼ Third Party Transfer ▼ | State Government Reports * | Underwriter Issues 🔻 | Account Services * | Payment Services *                                      | Constituent Bldding 🔻                                                             |   |
| Service Workbench                       |                         |                                |                                |                          |                            |                      |                    |                                                         |                                                                                   |   |
| Service *                               | Subscription Transfer   | option 🗸 Servic                | e Reference Number             | 2016112200576208         | 0                          |                      |                    |                                                         |                                                                                   |   |
| Service Stage                           | Authorization V         | Workbench Result View          |                                |                          |                            |                      |                    |                                                         |                                                                                   |   |
| Start Date                              | 22/11/2016              | Service Reference Number       | 2016112200576208               |                          |                            |                      |                    |                                                         |                                                                                   |   |
| Minimum Amount                          |                         | Action Taken                   | Approve                        |                          |                            |                      |                    |                                                         |                                                                                   |   |
| Submit Reset                            | View                    |                                | approve                        |                          | ^                          |                      |                    | Approve F                                               | Reject Mark for Repair                                                            |   |
|                                         | Select Ser              | Notes                          |                                |                          | ~                          |                      |                    |                                                         |                                                                                   |   |
|                                         | © 20161                 |                                |                                |                          | Ť.                         |                      |                    |                                                         |                                                                                   |   |
|                                         | 0 20101                 |                                |                                | Close                    |                            |                      |                    |                                                         |                                                                                   |   |
|                                         |                         | Service request has been       | torwarded successfully for pro | cessing                  |                            |                      |                    |                                                         |                                                                                   |   |
|                                         |                         |                                |                                |                          |                            |                      |                    |                                                         |                                                                                   |   |

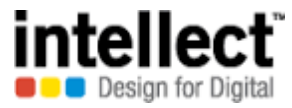

**Step 8:** Now, the 'current status' will be displayed as 'Executed Successfully'.

| EKuber Portal - Outlook                                                                                                    | 📴 EKuber Portal - Outlook V x 🦕 e-KUBER Online Access @ x 📃 |                              |                             |                 |                |                                   |          |                               |                       |                    |                                                                  |
|----------------------------------------------------------------------------------------------------|-------------------------------------------------------------|------------------------------|-----------------------------|-----------------|----------------|-----------------------------------|----------|-------------------------------|-----------------------|--------------------|------------------------------------------------------------------|
| $\leftarrow \rightarrow \mathbb{C}$ 10.28.2.244:18080/CUPWeb/landing/eservicehistory.jsp $\mathbb{Q} \gtrsim \mathbb{D}$                                                     |                                                             |                              |                             |                 |                |                                   |          |                               |                       |                    |                                                                  |
| HDFCUSERINITIATOR (HDFCINIT)<br>Customer: HDFC BANK LTD PRINCIPAL A/C (1050)<br>RESERVE BANK OF INDIA<br>Server Date: 31/01/2016 15:11:10 Current Login: 22/11/2016 15:02:03 |                                                             |                              |                             |                 |                |                                   |          |                               |                       |                    | ITIATOR (HDFCINIT)<br>RINCIPAL A/C (1050)<br>22/11/2016 15:02:03 |
| Home Notifications Service History Service Workbench My Downloads                                                                                                    |                                                             |                              |                             |                 |                |                                   |          |                               |                       |                    |                                                                  |
| File Upload - Primary Auc                                                                                                    | tions/Ol                                                    | MO Issues 👻 LAF/MSF Issue    | s - Security Services -     | SGB Services 🕶  | IIB Services - | Third Party Transfer <del>-</del> | State Go | vernment Reports <del>+</del> | Underwriter Issues 🕶  | Account Services - |                                                                  |
| Payment Services - Const                                                                                                    | ituent E                                                    | Ildding <del>•</del>         |                             |                 |                |                                   |          |                               |                       |                    |                                                                  |
| Service History                                                                                                    |                                                             |                              |                             |                 |                |                                   |          |                               |                       |                    |                                                                  |
| Service *                                                                                                    | [                                                           | Subscription Transfer option | <ul> <li>Service</li> </ul> | Reference Numbe | r 201          | 16112200576208                    | Q        |                               |                       |                    |                                                                  |
| Start Date                                                                                                    | [                                                           |                              | End Da                      | te              |                |                                   |          |                               |                       |                    |                                                                  |
| Minimum Amount                                                                                                    | [                                                           |                              | Maximu                      | m Amount        |                |                                   |          |                               |                       |                    |                                                                  |
| Submit Reset View                                                                                                    |                                                             |                              |                             |                 |                |                                   |          |                               |                       |                    |                                                                  |
|                                                                                                    | Select                                                      | Service Reference Number     | Account Number              | Transacti       | on Amount      | Request Date                      |          | Current Stage                 | Current Statu         | 15                 |                                                                  |
|                                                                                                    | 0                                                           | 2016112200576208             | 456123889565622             |                 | 13,420.00      | 22/11/2016                        | Comple   | tion                          | Executed Successfully |                    |                                                                  |
|                                                                                                    |                                                             |                              |                             |                 |                |                                   |          |                               |                       |                    |                                                                  |

**Step 9:** Member banks can check the details of third party transfer (for a time period). Select 'Reports' option in SGB services/Third Party Transfer. Select 'Third Party Transfer Report' option

| 💽 EKuber Portal - Outlook W 🗙 🤅 e-KUBER Online Access @ 🗙 📃                                                                                                    |                                                                                      |  |  |  |  |  |  |  |  |
|----------------------------------------------------------------------------------------------------|--------------------------------------------------------------------------------------|--|--|--|--|--|--|--|--|
| $\leftrightarrow \partial \mathbf{C}$ 10.28.2.244:18080/CUPWeb/landing/ehome.jsp                                                                                             |                                                                                      |  |  |  |  |  |  |  |  |
| HDFCUSERINITIATOR (HDFCINIT)<br>Customer: HDFC BANK LTD PRINCIPAL A/C (1050)<br>RESERVE BANK OF INDIA<br>Server Date: 31/01/2016 15:20:37 Current Login: 22/11/2016 15:02:03 |                                                                                      |  |  |  |  |  |  |  |  |
| Home Notifications Service History Service Workbench My Downloads                                                                                                    | Change Password Logout                                                               |  |  |  |  |  |  |  |  |
| File Upload •         Primary Auctions/OMO Issues •         LAF/MSF Issues •         Security Services •         SGB Services •         IIB Services •                       | Third Party Transfer  State Government Reports  Underwriter Issues  Account Services |  |  |  |  |  |  |  |  |
| Payment Services - Constituent Bldding -                                                                                                    | Subscription Transfer option Third Party Transfer Report                             |  |  |  |  |  |  |  |  |
|                                                                                                    | DEMAT to Physical conversion                                                         |  |  |  |  |  |  |  |  |
| News and Announcements                                                                                                    |                                                                                      |  |  |  |  |  |  |  |  |

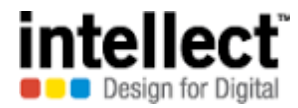

**Step 10:** Select 'From Date' & 'To Date' along with ISIN. Security code & 'From Agency Bank' will be auto populated. 'To Agency Bank', 'From Investor ID', 'To Investor ID' are optional fields. Click 'Generate'

| 💽 EKuber Portal - Outlook V 🗙 🌜 e-KUBER Online Access @ 🗙 🛄                                                                                                    |                                                                                            |                                                                                                    |                      |    |  |  |  |  |  | <u> - 0 x</u> |  |
|----------------------------------------------------------------------------------------------------|--------------------------------------------------------------------------------------------|----------------------------------------------------------------------------------------------------|----------------------|----|--|--|--|--|--|---------------|--|
| ← → C 🗋 10.28.2.244                                                                                                    | C ☐ 10.28.2.244:18080/CUPWeb/securities/enquiries/qsgbtptytrnf.jsp?serviceCode=SGBTPTYTRNF |                                                                                                    |                      |    |  |  |  |  |  |               |  |
| 🎯 भारतीय रिज़र्व बैंक<br>RESERVE BANK O                                                                                                    | F INDIA                                                                                    | HDFCU SERINITIATOR (HDFCINIT)<br>Customer: HDFC BANK LTD PRINCIPAL A/C (1050)<br>Server Date: 31/01/2016 15:24:13 Current Login: 22/11/2016 15:02:03 |                      |    |  |  |  |  |  |               |  |
| Home Notifications Service History Service Workbench My Downloads                                                                                                    |                                                                                            |                                                                                                    |                      |    |  |  |  |  |  |               |  |
| File Upload + Primary Auctions/OMO Issues + LAF/MSF Issues + Security Services + SGB Services + IIB Services + Third Party Transfer + State Government Reports + Underwriter Issues + Account Services + |                                                                                            |                                                                                                    |                      |    |  |  |  |  |  |               |  |
| Payment Services - Constituen                                                                                                    | t Bldding 🕶                                                                                |                                                                                                    |                      |    |  |  |  |  |  |               |  |
| Third Party Transfer Report (\$G                                                                                                    | BTPTYTRNF)                                                                                 |                                                                                                    |                      |    |  |  |  |  |  |               |  |
| From Date *                                                                                                    | 22/11/2016                                                                                 |                                                                                                    |                      |    |  |  |  |  |  |               |  |
| To date *                                                                                                    | 22/11/2016                                                                                 |                                                                                                    |                      |    |  |  |  |  |  |               |  |
| ISIN *                                                                                                    | IN002015008                                                                                | 5 🔍                                                                                                    |                      |    |  |  |  |  |  |               |  |
| Security Code                                                                                                    | 17972                                                                                      | SGB 2015                                                                                                    |                      |    |  |  |  |  |  |               |  |
| From Agency Bank                                                                                                    | 1050                                                                                       |                                                                                                    |                      |    |  |  |  |  |  |               |  |
| To Agency Bank                                                                                                    | 1050                                                                                       | 🔍 HDFC I                                                                                                    | BANK LTD PRINCIPAL A | /C |  |  |  |  |  |               |  |
| From Investor ID                                                                                                    | estor ID Q01500024907 Q Rahul Sharma                                                       |                                                                                                    |                      |    |  |  |  |  |  |               |  |
| To Investor ID                                                                                                    | ID 201500024917 🔍 C K Sekar                                                                |                                                                                                    |                      |    |  |  |  |  |  |               |  |
| Generate Reset                                                                                                    |                                                                                            |                                                                                                    |                      |    |  |  |  |  |  |               |  |
| Your report has been gene                                                                                                    | rated. Please clic                                                                         | ck <u>here</u> to download                                                                                                    |                      |    |  |  |  |  |  |               |  |

**Step 11:** Third party transfer done during the period is displayed as PDF report.

| 💽 EKuber Portal - Outlook 🖤 🗙 🏹 e-KUBER Online Access @                              | X C QSGBTPTYTRNF_2016112 X                                                                                       |                                      |                                      |   |                  | X      |  |  |  |  |
|--------------------------------------------------------------------------------------|----------------------------------------------------------------------------------------------------|--------------------------------------|--------------------------------------|---|------------------|--------|--|--|--|--|
| ← → C [] file:///C:/Users/cbs.nawate/Downloads/QSGBTPTYTRNF_20161122152533392553.pdf |                                                                                                    |                                      |                                      |   |                  |        |  |  |  |  |
| QSGBTPTYTRNF_20161122152533392553.pdf                                                | 1 / 1                                                                                                    |                                      |                                      |   | Zoom: 75%        |        |  |  |  |  |
|                                                                                      |                                                                                                    | _                                    |                                      | _ | Reset to default | _      |  |  |  |  |
| Res<br><sub>Banki</sub>                                                              | erve Bank of India<br>ng Department - Bhubaneswar<br>Third party transfer report from 22-Nov-2016 to 22-Nov-2016 | Print Date<br>Print Time<br>User Id. | 22-Nov-2016<br>15:25:34<br>41/eKuber |   |                  | ,<br>I |  |  |  |  |
| ISIN                                                                                 | IN0020150085                                                                                                    |                                      |                                      |   |                  |        |  |  |  |  |
| Security Code<br>Issue Price                                                         | 17972<br>2684.00                                                                                                 |                                      |                                      |   |                  |        |  |  |  |  |
| Si No. Transfer Dat                                                                  | e Transfer SI From Agency Description Investor ID Investor Name To Agency Description To Investor ID To Investor | Transfer Tran                        | nsfer Amount                         |   |                  |        |  |  |  |  |

| orno.                    | Transfer Date | Transfer of | Bank | Description          | investor ib  | investor name | Bank | Description          | To investor ib | Name      | Units | Transier Amount |
|--------------------------|---------------|-------------|------|----------------------|--------------|---------------|------|----------------------|----------------|-----------|-------|-----------------|
| 1                        | 22-NOV-2016   | 1           | 1058 | HDFC BANK<br>Limited | 201500024907 | Rahul Sharma  | 1058 | HDFC BANK<br>Limited | 201500024917   | C K Sekar | 5     | 13,420.00       |
|                          |               |             |      |                      |              |               |      |                      |                |           |       |                 |
| _                        |               |             |      |                      |              |               |      |                      |                |           |       |                 |
| *****End of Report****** |               |             |      |                      |              |               |      |                      |                |           |       |                 |

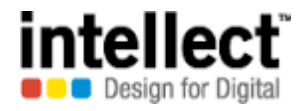

## **Revision History**

| Versio |        |         |          | Published   |          | Description of |
|--------|--------|---------|----------|-------------|----------|----------------|
| n      | Author |         | Change   | Date        | Sections | changes        |
|        |        | Reviewe | Referenc |             |          |                |
| No.    |        | d       | e No.    |             | Changed  |                |
| '0.1   | Sriram | Raman   |          | 22 Nov 2106 | NA       | NA             |
|        |        |         |          |             |          | Added/modified |
| '0.2   | Sriram | Raman   |          | 23 Nov 2106 | 2, 3     | explanation in |
|        |        |         |          |             |          | some flows     |